# 「ネット照会サービス」及び「電子交付サービス」

# 操作ガイド

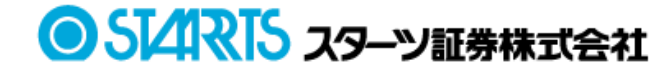

## 目次

| Ι. | サービス概要 ・・・・・・・・・・・・・・・・・・・・・・・・・・・・・・・・・・・・  |
|----|----------------------------------------------|
| Π. | 初回ログイン方法・・・・・・・・・・・・・・・・・・・・・・・・・・・・・・・・・・・・ |
| ш. | サービス画面説明・・・・・・・・・・・・・・・・・・・・・・・・・・・・・・・・・・・・ |
|    | 8.累積投資・MRF・・・・・・・・・・・・・・・・・・・・・・・・・・・・ P     |

## I サービス概要

「ネット照会サービス」とは、インターネットを利用し、お客様がパソコンやスマートフォン等でお預か り残高やお取引履歴をご確認いただけるサービスです。

「電子交付サービス」とは、取引報告書や取引残高報告書などの各種お取引のお知らせをお客様のパソコ ンやスマートフォン等でご確認いただけるサービスです。

ご利用時間

平日・休日 6:00~27:00

※月に1回システムメンテナンスを行います。詳細は弊社ホームページのお知らせをご確認ください。

#### 2. お申込み方法

- ●弊社ホームページ右上の【ネット照会・電子交付-申し込み・変更・解約等】タブよりお申込みいただけます。なお、お電話にてお申込みご希望の方は証券営業部までご連絡ください。(03-3686-2511)お申込み受付後、お客様あてに簡易書留にてログイン情報をお送りします。 (支店番号・口座番号・初期ログインパスワード)
- ●「電子交付サービス」をご希望の場合は、電子交付サービス約款の内容をご確認いただき、ご承諾ください。

#### ご留意事項

- ●各種履歴・各報告書は「ネット照会サービス」及び「電子交付サービス」お申込み受付完了後のお取引から照会可能となります。お申込み以前のお取引内容は照会できません。
- ●電子交付サービス上での照会可能期間は作成後5年間です。
   各種報告書はPDF方式で作成されますので、必要に応じてお客様のパソコン等への保存や紙への印刷
   等を行ってください。※PDF閲覧ソフトが必要です。
- 従来の郵便はがき・封書との併用はできません。
- ●携帯電話(ガラケー)はご利用できません。
- ●当社が推奨する動作環境、ブラウザソフト、バージョン等が必要です。それら環境のご用意はお客様のご負担でお願いします。また、本サービス利用にあたり発生するインターネット利用に伴う通信費は、お客様のご負担となります。

#### 4. 推奨動作環境

|   | Ρ | С |
|---|---|---|
| _ |   | _ |

| OS<br>ブラウザ                | Windows10<br>バージョン<br>22H2 | Windows11 |
|---------------------------|----------------------------|-----------|
| Microsoft Edge 95.0~114.0 | 0                          | 0         |
| Chrome 96.0~114.0         | 0                          | 0         |
| FireFox 96.0~113.0        | 0                          | 0         |

●タブレット・スマートフォン

|                   | i PadOS | iOS     | Android           |
|-------------------|---------|---------|-------------------|
| 05                | 15~16.5 | 15~16.5 | 7, 7. 1           |
| ブラウザ              |         |         | 8, 8. 1           |
|                   |         |         | 9, 10, 11, 12, 13 |
| Safari            | 0       | 0       |                   |
| Chrome 96.0~114.0 |         |         | 0                 |

## Ⅱ 初回ログイン方法

①スターツ証券ホームページトップ画面より、「ネット照会 電子交付」にカーソルを合わせ、「ログイン」をクリックするとログイン画面が開きます。

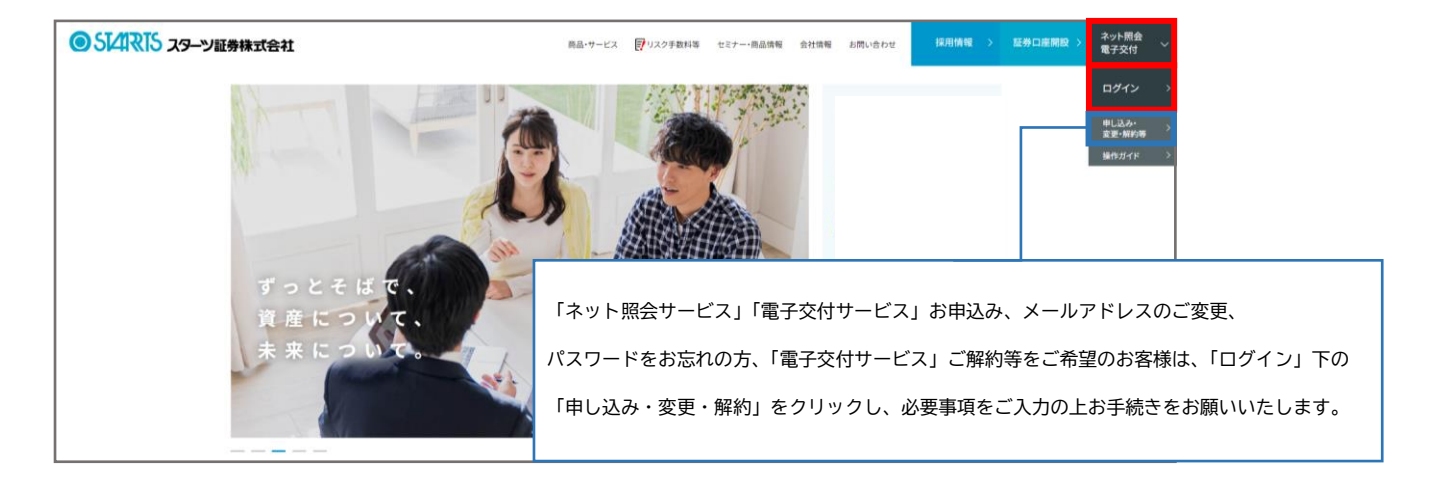

②お申込み後に初めてログインされる方は、弊社より簡易書留にてお送りしているログイン情報 (支店番号/口座番号/初期パスワード)をご入力ください。

| ログイン                 |                                 |
|----------------------|---------------------------------|
| 支店番号                 |                                 |
| 口座番号                 |                                 |
| パスワード                | <br>※ ソフトキーボードを使う               |
| セキュリティのた<br>おすすめいたしま | め、パスワードのご入力はソフトキーボードのご利用を<br>す。 |
|                      | <u>ログイン</u> クリア                 |

●パスワードを連続で9回誤った場合、アカウントロックがかかります。
解除は●トップ画面の「申し込み・変更・解約等」タブよりご依頼ください。

③初めてログインされる方は自動的にパスワード変更画面が表示されるので、任意のものへ変更をお願い いたします。

| 見在のパスワード         | メソフトキーボードを使う。 | - |      |
|------------------|---------------|---|------|
| <b>ボバスワード</b>    | メソフトキーボードを使う。 | - | <br> |
| <b>ボバスワードの確認</b> | ※ソフトキーボードを使う。 |   |      |
|                  |               |   |      |

●英数記号半角6桁以上20桁まで設定可能、同一文字11111などは設定できません。

●ご自身で設定されたパスワードをお忘れの場合は、●トップ画面の「申し込み・変更・解約等」タブより変更申し込みが可能です。なお、お電話にてお申込みご希望の方は証券営業部までご連絡ください。 (03-3686-2511)

●安全の為、パスワードは定期的に変更されることをおすすめします。

## Ⅲ サービス画面説明

## 1. トップ画面

| トッフ    | イロ座管理         | 電子交付 | 資産管理 | 各種照会 | 株式 | 投資信託 | 累積投資・MRF |
|--------|---------------|------|------|------|----|------|----------|
| 1 新着情報 |               |      |      |      |    |      |          |
| ただい。   | ま新着情報はございません。 |      |      |      |    |      |          |
| 2)     | 様へのご連絡        |      |      |      |    |      |          |
| 新しい    | &告書が作成されました。  |      |      |      |    |      |          |

#### ①新着情報

新着情報がある場合はリンクが表示されます。

#### 2お客様へのご連絡

お客様へのご連絡がある場合はリンクが表示されます。

#### 2. 口座管理

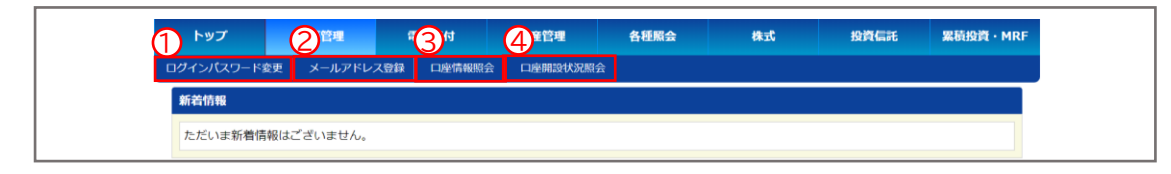

#### ①ログインパスワード変更

ログインパスワードが変更できます。

※定期的に変更されることをおすすめします

| トップ         | 口座管理    | 電子交付               | 資產管理     | 各種照会 | 株式 | 投資信託 | <b>累積投資・MRF</b> |
|-------------|---------|--------------------|----------|------|----|------|-----------------|
| ログインパスワード変更 | メールアドレス | 、登録 ロ座情報照会         | 口座開設状況照会 |      |    |      |                 |
| ログインパスワー    | ド変更     |                    |          |      |    |      |                 |
|             |         |                    |          |      |    |      | _               |
| 現在のバスワード    | *ソフ     | トキーボードを使う。         |          |      |    |      |                 |
| 新バスワード      |         | Late and Late data |          |      |    |      |                 |
|             | *97     | トキーホートを使う。         |          |      |    |      |                 |
| 新バスワードの確認   | *72     | トキーボードを使う。         |          |      |    |      |                 |
|             |         |                    |          |      |    |      |                 |
|             |         |                    | 変更する     | クリア  |    |      |                 |
|             |         |                    |          |      |    |      |                 |

#### 2メールアドレス登録

取引報告書や年間取引報告書等が更新された際に届くメールアドレスの変更ができます。

<変更手順>

●メインメールアドレスにチェックをいれて変更要求をクリックしてください。

| 口座管理       | 電子交付                                                                    | 資産管理                                                       | 各種照会                                                                        | 株式                                                                                                    | 投資信託                                                                                                    | 累積投資・MRF                                                                                                    |
|------------|-------------------------------------------------------------------------|------------------------------------------------------------|-----------------------------------------------------------------------------|----------------------------------------------------------------------------------------------------|----------------------------------------------------------------------------------------------------|----------------------------------------------------------------------------------------------------|
| 変更 メールアドレ  | ス登録 口座情報照会                                                              | ↓ 口座開設状況照                                                  | <u></u>                                                                     |                                                                                                    |                                                                                                    |                                                                                                    |
| ス照会        |                                                                         |                                                            |                                                                             |                                                                                                    |                                                                                                    |                                                                                                    |
| 配信先        |                                                                         | :                                                          | メールアドレス                                                                     |                                                                                                    |                                                                                                    | 端末                                                                                                    |
| メインメールアドレス | Z                                                                       |                                                            |                                                                             |                                                                                                    |                                                                                                    | РС                                                                                                    |
| 必須配信先      |                                                                         |                                                            |                                                                             |                                                                                                    |                                                                                                    | PC                                                                                                    |
|            |                                                                         |                                                            |                                                                             |                                                                                                    |                                                                                                    |                                                                                                    |
| [          | 変更要求                                                                    | 本豐                                                         | 録                                                                           | 削除                                                                                                    |                                                                                                    |                                                                                                    |
|            | ロ <u>産管理</u><br>変更 / メールアドレ<br>ス <b>照会</b><br>配 <b>信先</b><br>メインメールアドレ2 | □ 座管理 铝子文付<br>変更 メールアドレス登録 □ 座情報照会<br>ス 照会<br>記信先<br>必須記信先 | □座管理 電子交付 資産管理   変更 メールアドレス登録 □座情報照会 □座備設状況照   ス隔会 ・ ・   記信先 ・ ・   変更要求 条 ・ | □産管理         電子交付         資産管理         各種風会           変更         メールアドレス登録         □座備報照会         □座開設状況照会           ZR協会          □座開設状況回会         □           記信先           ×         ×         ·         ×           必須配信先            ×         ×         ×         ×         ×         ×         ×         ×         ×         ×         ×         ×         ×         ×         ×         ×         ×         ×         ×         ×         ×         ×         ×         ×         ×         ×         ×         ×         ×         ×         ×         ×         ×         ×         ×         ×         ×         ×         ×         ×         ×         ×         ×         ×         ×         ×         ×         ×         ×         ×         ×         ×         ×         ×         ×         ×         ×         ×         ×         ×         ×         ×         ×         ×         ×         ×         ×         ×         ×         ×         ×         ×         ×         ×         ×         ×         ×         × | □ 虚管理         電子交付         資産管理         各種服会         株式           変更         メールアドレス登録         □ 座情報照会         □ 座開設状況照会         □           マロックローン (1999)           マロックローン (1999) | □産管理         電子交付         資産管理         各種隔会         株式         投資信託                変更         メールアドレス登録         □座備報照会         □座備親状況照会                            れののののののののののののののののののののののののの |

❷変更後のメールアドレスを入力して変更確認クリックしてください。

| 配信先                                  | メインメールアドレス                                                               |  |
|--------------------------------------|--------------------------------------------------------------------------|--|
|                                      |                                                                          |  |
| メインメールアドレス                           |                                                                          |  |
| メールアドレス                              |                                                                          |  |
| 端末                                   | P C V                                                                    |  |
|                                      |                                                                          |  |
|                                      |                                                                          |  |
|                                      | 変更確認         クリア         戻る                                              |  |
|                                      |                                                                          |  |
|                                      |                                                                          |  |
|                                      |                                                                          |  |
| メールアドレス変更要求                          | 売了                                                                       |  |
| メールアドレス変更要求                          | 完了                                                                       |  |
| メールアドレス変更要求                          | 完了<br>変更要求を受付けました。(メールアドレスはまだ変更されておりません)                                 |  |
| メールアドレス変更要求<br>配信先                   | 完了<br>変更要求を受付けました。(メールアドレスはまだ変更されておりません)<br>メインメールアドレス                   |  |
| メールアドレス変更要求<br>配信先                   | 完了<br>変更要求を受付けました。(メールアドレスはまだ変更されておりません)<br>メインメールアドレス                   |  |
| メールアドレス変更要求<br>配信先                   | 完了<br>変更要求を受付けました。(メールアドレスはまだ変更されておりません)<br>メインメールアドレス                   |  |
| メールアドレス変更要求:<br>配信先<br>メールアドレス       | 完了<br>変更要求を受付けました。(メールアドレスはまだ変更されておりません)<br>メインメールアドレス                   |  |
| メールアドレス変更要求<br>配信先<br>メールアドレス        | 完了<br>変更要求を受付けました。(メールアドレスはまだ変更されておりません)<br>メインメールアドレス                   |  |
| メールアドレス変更要求<br>配信先<br>メールアドレス<br>端末  | 完了<br>変更要求を受付けました。 (メールアドレスはまだ変更されておりません)<br>メインメールアドレス                  |  |
| メールアドレス変更要求<br>配信先<br>メールアドレス<br>端末  | 完了<br>変更要求を受付けました。(メールアドレスはまだ変更されておりません)<br>メインメールアドレス                   |  |
| メールアドレス変更要求:<br>配信先<br>メールアドレス<br>端末 | 完了<br>変更要求を受付けました。(メールアドレスはまだ変更されておりません)<br>メインメールアドレス                   |  |
| メールアドレス変更要求<br>配信先<br>メールアドレス<br>端末  | 完了<br>変更要求を受付けました。(メールアドレスはまだ変更されておりません)<br>メインメールアドレス<br>PC<br>(変更前:PC) |  |

❸ご入力いただいたメールアドレスにキーワードが届くので、最初の画面に戻り、本登録より届いた キーワードを入力して変更完了です。

| トップ       | 口座管理     | 1     | <b>子交付</b> | 資産管理    | 各種照会     | 株式 | 投資信託 | 累積投資・MRF |
|-----------|----------|-------|------------|---------|----------|----|------|----------|
| コグインパスワード | 変更 メールア  | ドレス登録 | 口座情報照会     | 口座開設状況照 | <b>会</b> |    |      |          |
| メールアドレン   | ス照会      |       |            |         |          |    |      |          |
| 選択        | 配信先      |       |            |         | メールアドレス  |    |      | 端末       |
| 0         | メインメールアド | レス    |            |         |          |    |      | ΡC       |
| 0         | 必須配信先    |       |            |         |          |    |      | РС       |

| 配信先     | メインメールアドレス           |
|---------|----------------------|
|         |                      |
| メールアドレス |                      |
| 端末      | P C<br>(変更前: P C)    |
|         | 以上の内容で登録してよろしいでしょうか? |
|         | ≠-ワ-ド <mark></mark>  |

3口座情報照会

お客様の基本情報や現住所、お振込情報等の証券口座情報がご確認いただけます。 ご変更がある場合は証券営業部までご連絡ください。(03-3686-2511)

4口座開設状況照会

お客様の口座開設状況がご確認いただけます。

3. 電子交付(電子交付サービス申込の方のみ利用可)

| 1 トッ2 ロボ 3 RF24 内在管理 各種組合 株式 設計に死 業績設計・MRF |
|--------------------------------------------|
| 信書照会 運用報告書照会 目論見書照会                        |
| 新省情報                                       |
| ただいま新着情報はございません。                           |
|                                            |
| 様へのご連絡                                     |
| 新しい報告書が作成されました。                            |

①信書照会 ※電子交付サービスご利用以前の報告書等はご確認いただけません。

受信年月・報告書種類・開封状態を設定して検索すると対象の信書が表示されるので、 クリックしてご確認ください。

| トッフ  | / DB         | 管理                     | 電子交付              | 資産管理      | 各種版会       | 建制         | 投資信託 | <b>果秸投資・MRF</b> |
|------|--------------|------------------------|-------------------|-----------|------------|------------|------|-----------------|
| 信書版会 | 運用報告書照会      | 目論見書版                  | 1±                |           |            |            |      |                 |
| 信書照知 | Êt .         |                        |                   |           |            |            |      |                 |
| 受信年月 |              | 2020                   | 004 ~ 2023        | 04 yyyymm |            |            |      |                 |
| 報告書種 | 類            | 全て                     | ~                 |           |            |            |      |                 |
| 状態   |              | <ul> <li>全て</li> </ul> | 〇開封済              | ○末開封      |            |            |      |                 |
|      | / 2 <b>D</b> | 10                     | n dia cha (di urr |           |            |            | 10   | 件表示 🖌           |
| 状態   | 受信年月日        | 95                     | (音舌種類             |           | 件省         |            |      |                 |
| 未開封  | 2023/04/13   | B                      | 151報告責(累積投        | 商)        | 「取引報告書(累積法 | 遺〕」電子交付のま  | S知らせ |                 |
| 開封済  | 2023/04/08   | 取                      | 引残高報告書            |           | 「取引残高報告書」  | 電子交付のお知らせ  |      |                 |
| 未開封  | 2023/03/15   | <b>B</b>               | 3引報告書(累積投         | 貢)        | 「取引報告書(累積法 | 設賞)」電子交付のる | S知らせ |                 |
| 未開封  | 2023/03/08   | 耵                      | 吲残高報告書            |           | 「取引残高報告書」  | 学交付のお知らせ   |      |                 |

2運用報告書照会

運用年月・運用報告書名を設定して検索すると対象の運用報告書が表示されるので、クリックして ご確認ください。

※全て空欄でも検索可能です。

| トップ                                                             | 口座管理                                                                                                    | 電子交付                                                                                   | 的產管理                       | 各種服金 | 22.49 | 投資信託                                           | 黑枯            | 副資・MRF                                                              |
|-----------------------------------------------------------------|----------------------------------------------------------------------------------------------------|----------------------------------------------------------------------------------------|----------------------------|------|-------|------------------------------------------------|---------------|---------------------------------------------------------------------|
| 信書照会 選                                                          | 用報告書版会 目論見書                                                                                                    | 掘会                                                                                     |                            |      |       |                                                |               |                                                                     |
| 運用報告書                                                           | 照会                                                                                                    |                                                                                        |                            |      |       |                                                |               |                                                                     |
|                                                                 |                                                                                                    |                                                                                        |                            |      |       |                                                |               |                                                                     |
| 運用年                                                             |                                                                                                    | 2023                                                                                   |                            | уууу |       |                                                |               |                                                                     |
| 運用報告書名                                                          |                                                                                                    |                                                                                        |                            |      |       |                                                |               |                                                                     |
|                                                                 |                                                                                                    |                                                                                        |                            |      |       |                                                |               |                                                                     |
|                                                                 |                                                                                                    |                                                                                        |                            |      |       |                                                |               |                                                                     |
|                                                                 |                                                                                                    |                                                                                        | 検索                         | クリア  |       |                                                |               |                                                                     |
|                                                                 |                                                                                                    |                                                                                        |                            |      |       |                                                |               |                                                                     |
|                                                                 |                                                                                                    |                                                                                        |                            | -    |       |                                                |               |                                                                     |
|                                                                 | F FI                                                                                                    |                                                                                        |                            |      |       | 10                                             | )件表示 🗸        | _                                                                   |
|                                                                 |                                                                                                    |                                                                                        |                            |      |       | 1                                              | )件表示 🗸        |                                                                     |
| <b>回回</b> 1/4<br>運用年                                            | <ul> <li>▶1</li> <li>連用報告書名</li> </ul>                                                                                                 |                                                                                        |                            |      |       | ני<br>די די די די די די די די די די די די די ד | )件表示 🗸        |                                                                     |
| <b>1 1 / 4</b><br><b>運用年</b><br>2023                            | <ul> <li>第月報告書名</li> <li>グローバレ株式イ</li> </ul>                                                                                           | (ンカム (毎月決済型                                                                            | D                          |      |       | 1(<br>サイン                                      | 0件表示 <b>、</b> | 804.2KB                                                             |
| <b>正 1/4</b><br><b>逐用年</b><br>2023<br>2023                      | <ul> <li>連用報告書名</li> <li>グローバリレ株式イ</li> <li>NYダウジョーン</li> </ul>                                                                        | 「ンカム(毎月決済型<br>・ズインデックスF」                                                               | ()<br>(日無)                 |      |       | 10<br>サイン                                      | )件表示 ✓<br>【   | 804.2KB<br>1.6MB                                                    |
| 1 1 / 4<br>使用年<br>2023<br>2023<br>2023                          | <ul> <li>連用報告書名</li> <li>グローバレ株式イ</li> <li>NYダウジョーン</li> <li>トヨダグループ様</li> </ul>                                                       | /ンカム(毎月決済型<br>/ズインデックスF<br>↓式ファンド                                                      | ()<br>(日無)                 |      |       | ।<br>इ.स.                                      | 0件表示 ~        | 804.2KB<br>1.6MB<br>2.0MB                                           |
| СС С 1 / 4<br>жла<br>2023<br>2023<br>2023<br>2023<br>2023       | ・ 日   通用報告書名   グローノびし様式イ   N Y ダウジョーン   トヨダグループ様   スイス株式ファン                                                                            | インカム(毎月決済型<br>イズインデックスF<br>・<br>「ズ連用報告書                                                | ()<br>(日無)                 |      |       | ।<br>इन्ह्र                                    | 0件表示 、<br>C   | 804.2KB<br>1.6MB<br>2.0MB<br>637.4KB                                |
| に 1/4<br>発用年<br>2023<br>2023<br>2023<br>2023<br>2023            | ▶ ▶ ■<br>ダローノい様式イ<br>NYダウジョーン<br>トヨダクループ様<br>スイス株式ファン<br>ダローノいレンプリ                                                                     | 「ンカム(毎月決済型<br>・ズインデックスF(<br>は、ファンド<br>・ド運用報告書<br>リンオープン(毎月決                            | ))<br>(日無)<br>(第至))        |      |       | 1(<br>サイン                                      | )件表示 🗸        | 804.2KB<br>1.6MB<br>2.0MB<br>637.4KB<br>959.2KB                     |
| に 1/4<br>使用年<br>2023<br>2023<br>2023<br>2023<br>2023<br>2023    | ▶▶           運用報告書名           グローノびし携式イ           NYダウジョーン           トヨダグルーブ科           スイス株式ファン           グローノびレブリ           グローノびレブリ | (ンカム (毎月決済型<br>(ズインデックスF i<br>はプァンド<br>・ド連用報告書<br>コンオープン (毎月決<br>コンオープン (資産点           | ))<br>(H無)<br>(資型)<br>(長型) |      |       | 1(<br>サイン                                      | )件表示 ↓<br>【   | 804.2KB<br>1.6MB<br>2.0MB<br>637.4KB<br>959.2KB<br>852.0KB          |
| (回 1 / 4) 近用年 2023 2023 2023 2023 2023 2023 2023 2023 2023 2023 | 月日 通用総合書名 グローバリ(株式イ<br>NYダウショーン トヨダブルーブは ブローバリンブリ グローバリンブリ インド領外(毎月                                                                    | 「ンカム(毎月決済登<br>・ズインデックスF(<br>「送ファンド<br>ド連用報告書<br>コンオープン(毎月読<br>リンオープン(資産成<br>リンオープン(資産成 | ()<br>(日類)<br>(詳型)<br>(表型) |      |       | 1(<br>9-43                                     | 〕件表示 ↓        | 804.2KB<br>1.6MB<br>2.0MB<br>637.4KB<br>959.2KB<br>852.0KB<br>2.5MB |

#### 3目論見書照会

銘柄名・目論見書種類・目論見書種別・公開日を設定して検索すると対象の目論見書が表示されるの で、クリックしてご確認ください。

※全て空欄でも検索可能です。

※この画面で照会できない目論見書をご確認されたい場合は、お手数ですが証券営業部までご連絡を お願いいたします。(03-3686-2511)

| トップ       | 口座           | 管理 電子交付        | 資産管理   | 各種版金 |       | 株式     | 投資信託   | <b>業結投資・MRF</b> |
|-----------|--------------|----------------|--------|------|-------|--------|--------|-----------------|
| 信書照会      | 運用報告書版会      | 目論見書版会         |        |      |       |        |        |                 |
| 目論見書      | 照会           |                |        |      |       |        |        |                 |
| 銘柄名       |              |                |        |      |       |        |        |                 |
| 目論見書種     | 纐            | 全て <b>v</b>    |        |      |       |        |        |                 |
| 目論見書種     | ESU          | (全て) 🗸         |        |      |       |        |        |                 |
| 公開日       |              | ~              | уууутг | ndd  |       |        |        |                 |
|           | 2 🕨 🕨        |                |        |      |       |        | 10件表   | 示 ♥             |
| 公開日       | 銘柄名          |                | 区分     | 状態   | 閲覧年月日 | 目論見書種類 | 目論見書種別 | サイズ             |
| 2023/02/  | 25 野村MR      | F              |        | 未閲覧  |       | 投資信託   | 目論見書   | 1.1MB           |
| 2022/08/3 | 20 野村MR      | F              |        | 未開覧  |       | 投資信託   | 目論見書   | 1.2MB           |
| 2022/08/  | 09 M S V P\$ | 外ETF資産配分ファンドGコ | ース     | 未閲覧  |       | 投資信託   | 目論見書   | 1.1MB           |
| 2022/08/  | 09 M S V P3  | 外ETF遺産配分ファンドFコ | I-2    | 未閲覧  |       | 投資信託   | 目論見書   | 1.1MB           |
|           |              |                |        |      |       |        |        |                 |

### 4. 資産管理

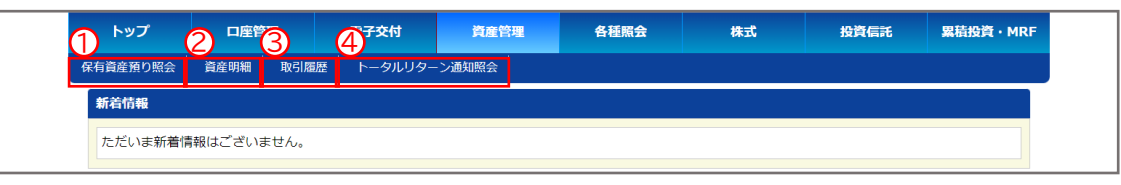

#### ①保有資産預り照会

現在保有されている証券、累積投資、外貨商品、お預り金等すべての資産<u>情報</u>がご確認いただけます。 ※前日時点の約定ベースです。

|                                                                                                    | 口座管理                                                                                          | 電子交付                                                   | 資産管理                                                                                                    | 各種照会                         | <b>224</b> 5                      | 投資信託          | 累積投資・MRF                                         |
|----------------------------------------------------------------------------------------------------|-----------------------------------------------------------------------------------------------|--------------------------------------------------------|----------------------------------------------------------------------------------------------------|------------------------------|-----------------------------------|---------------|--------------------------------------------------|
| 保有真産預り照会                                                                                                    | 真座明細 取引履歴                                                                                     | トータルリターン                                               | 通知照会                                                                                                    |                              |                                   |               |                                                  |
| 保有資産照会                                                                                                    |                                                                                               |                                                        |                                                                                                    |                              |                                   |               |                                                  |
|                                                                                                    |                                                                                               |                                                        |                                                                                                    |                              |                                   |               |                                                  |
|                                                                                                    |                                                                                               | 資産                                                     | 員畫 資産明                                                                                                    |                              | 產推移                               |               |                                                  |
| (a)預り金                                                                                                    |                                                                                               |                                                        |                                                                                                    |                              |                                   |               |                                                  |
| (b)保有証券                                                                                                    |                                                                                               |                                                        |                                                                                                    |                              |                                   |               | 29,764,993 円                                     |
| 資産総額 (a+b)                                                                                                    |                                                                                               |                                                        |                                                                                                    |                              |                                   |               | 29,979,727 円                                     |
|                                                                                                    |                                                                                               |                                                        |                                                                                                    |                              |                                   |               |                                                  |
| (a)預り金の内訳                                                                                                    |                                                                                               |                                                        |                                                                                                    |                              |                                   |               |                                                  |
| 商品                                                                                                    |                                                                                               |                                                        |                                                                                                    | 評価金額(円)                      |                                   |               |                                                  |
| 預り金・MRF                                                                                                    |                                                                                               |                                                        |                                                                                                    |                              |                                   |               | 214,734                                          |
| 合計                                                                                                    |                                                                                               |                                                        |                                                                                                    |                              |                                   |               | 214,734                                          |
| いになっていたのであっていた。                                                                                                    |                                                                                               |                                                        |                                                                                                    |                              |                                   |               |                                                  |
|                                                                                                    |                                                                                               |                                                        |                                                                                                    |                              | 朱式預り証券照会                          | 投信預り証券照会      | 累投残高照会                                           |
|                                                                                                    |                                                                                               |                                                        |                                                                                                    |                              |                                   | 環病開発(用)       |                                                  |
| 商品                                                                                                    | 評価金額                                                                                          | 1(円)                                                   | 取                                                                                                    | 得金額(円)                       |                                   | PTIMINUM (F3) |                                                  |
| <b>商品</b><br>株式                                                                                                    | 評価金額                                                                                          | (円)                                                    | 10,785,586                                                                                                    | 得金額(円)                       |                                   | #*1#343#(F3)  | 694,000                                          |
| <b>商品</b><br>株式<br>投信                                                                                                    | 評価金省                                                                                          | 1(円)                                                   | 10,785,586<br>-                                                                                                    | 得金額(円)                       | -                                 | (1)1000       | 694,000<br>0                                     |
| <b>商品</b><br>株式<br>投信<br>累積投資                                                                                                    | 評価金ă                                                                                          | 1(円)                                                   | 10,785,586<br>320,160                                                                                                    | 得金額(円)                       | -<br>-<br>270,000                 | рт шанан (гэ) | 694,000<br>0<br>50,160                           |
| <ul> <li>商品</li> <li>株式</li> <li>投信</li> <li>家積投資</li> <li>外国証券</li> </ul>                                                                                                    | 評価企業                                                                                          | f(円)                                                   | BX           10,785,586            320,160            18,659,247                                                                                                    | 得金雞(円)                       | -<br>-<br>270,000<br>-            | (             | 694,000<br>0<br>50,160<br>3,452,712              |
| <ul> <li>商品</li> <li>株式</li> <li>投信</li> <li>緊積投資</li> <li>外国証券</li> <li>合計</li> </ul>                                                                                                    | 評価金額                                                                                          | 前(円)                                                   | R           10,785,586            320,160            18,659,247            29,764,993                                                                                                    | 得金額(円)                       | -<br>270,000<br>-<br>270,000      | торици (      | 694,000<br>0<br>50,160<br>3,452,712<br>4,196,872 |
| <ul> <li>商品</li> <li>株式</li> <li>投信</li> <li>緊積投資</li> <li>外国証券</li> <li>合計</li> <li>※評価金額または</li> <li>YHelt通空額編</li> </ul>                                                                                                    | 評価金属<br>取得金額が0円の明細は<br>をご確認ください                                                               | <b>(円)</b>                                             | R           10,785,586         -           320,160         -           18,659,247         -           29,764,993         -           おりません。         -                                                                                                    | 荷金雞(円)                       | -<br>270,000<br>-<br>270,000      | (             | 694,000<br>0<br>50,160<br>3,452,712<br>4,196,872 |
| <ul> <li>商品</li> <li>株式</li> <li>投信</li> <li>緊視投資</li> <li>外国証券</li> <li>合計</li> <li>※評価金額または</li> <li>詳細は資産明細</li> </ul>                                                                                                    | 評価金属<br>取得金額が0円の明慮は<br>をご確認ください。                                                              | <b>(円)</b><br>、評価損益に含めて                                | 10,785,586     1     320,160     1 8,659,247 29,764,993  おりません。                                                                                                    | 得金雞(円)                       | -<br>-<br>270,000<br>-<br>270,000 | PTINISAN(73)  | 694,000<br>0<br>50,160<br>3,452,712<br>4,196,872 |
| <ul> <li>商品</li> <li>株式</li> <li>投信</li> <li>案積投資</li> <li>外国証券</li> <li>合計</li> <li>※評価金額または</li> <li>詳細は満産明細</li> <li>この明祖は前Е</li> </ul>                                                                                                    | 評価金重 取得金額が0円の明編は 取得金額が2円の明編は をご確認ください。 1時点の約定ペースでの                                            | ( <b>(円)</b><br>、評価損益に含めて<br>表示となっておりま                 | to 2015 (100 - 100 - 100 | 得金雞(円)                       | -<br>270,000<br>-<br>270,000      | PTINISHIN(F3) | 694,000<br>0<br>50,160<br>3,452,712<br>4,196,872 |
| <ul> <li>構築</li> <li>様式</li> <li>投資</li> <li>案構投資</li> <li>外国道券</li> <li>会計</li> <li>※評価金額または</li> <li>詳細は満産明細</li> <li>この明細は前日</li> <li>この明細に表示</li> </ul>                                                                                            | 評価金属                                                                                          | (円) 、評価損益に含めて、 表示となっておりま 評価全領等は評価上、                    | 取           10,785,586         -           320,160         -           18,659,247         -           29,764,993         -           おりません。         -           す。         -           の数値であり、3         -                                                                                                    | <b>得金額(円)</b><br>実際にご売却された場が | -<br>270,000<br>-<br>270,000      | するものではありません   | 694,000<br>0<br>50,160<br>3,452,712<br>4,196,872 |
| <ul> <li>構築</li> <li>様式</li> <li>投資</li> <li>案構投資</li> <li>外国証券</li> <li>会計</li> <li>※評価金額または</li> <li>詳細は満座明細</li> <li>この明細な期間</li> <li>この明細な数</li> <li>この明細な数</li> </ul>                                                                             | 評価金属<br>取得金属が0円の明慮は<br>をご確認ください。<br>1時点の約述ペースでの<br>には税感用時よび将並、<br>に税感用時よび時ご、<br>に税感用時よび時ご、    | (円) 表示となっておりま 評価供益に含めて  表示となっておりま 評価金額等は評価上  中告にはて利用にな | 取           10,785,586         -           320,160         -           18,659,247         -           29,764,993         -           おりません。         -                                                                                                    | <b>得金額(円)</b>                | -<br>270,000<br>-<br>270,000      | するものではありませ    | 694,000<br>0<br>50,160<br>3,452,712<br>4,196,872 |
| <ul> <li>構築</li> <li>様式</li> <li>投信</li> <li>案請投資</li> <li>外国証券</li> <li>合計</li> <li>※評価金額または</li> <li>詳細は満座明細</li> <li>この明細の数</li> <li>この明細の数</li> <li>この明細の数</li> <li>この明細の数</li> <li>この明細の数</li> <li>の明細の数</li> <li>の明細の数</li> <li>の明細の数</li> </ul> | 評価金額<br>取得金額が0円の明慮は<br>をご確認ください。<br>1時点の防広ペースでの<br>されている評価単価。<br>自は税額計算および確定<br>加合価点」に「約定価単価。 | (円) 表示となっておりま<br>評価気益等は評価上 中告にはこ利用になります。               | 取           10,785,586         -           320,160         -           320,160         -           18,659,247         -           29,764,993         -           おりません。         -           -         -           -         -           -         -           -         -           -         -           -         -           -         -           -         -           -         -           -         -           -         -           -         -           -         -           -         -           -         -           -         -           -         -           -         -           -         -           -         -           -         -           -         -           -         -           -         -           -         -           -         -           -         -           -         - <tr tbold=""></tr>                                                                                                    | <b>得金額(円)</b>                | -<br>270,000<br>-<br>270,000      | 中国の低(7)       | 694,000<br>0<br>50,160<br>3,452,712<br>4,196,872 |
|                                                                                                    |                                                                                               |                                                        |                                                                                                    |                              |                                   |               |                                                  |

#### 2資産明細

現在保有されている証券、累積投資、外貨商品、お預り金等すべての資産<u>明細</u>がご確認いただけます。 ※前日時点の約定ベースです。

| トップ      | 口廠管理        | 電子交付       | 角度管理      | 各種原会     | 株式         | 投資信託      | 累積投資・MRF     |
|----------|-------------|------------|-----------|----------|------------|-----------|--------------|
| 保有資産預り服金 | : 資産明細 取引履  | ■ トータルリターン | 通知照会      |          |            |           |              |
| 保有資産照    | 会           |            |           |          |            |           |              |
|          |             |            |           |          |            |           |              |
|          |             | <b>利</b> 座 | 構築 資産明細 1 | 机生比率 肉目  | <b>崔推移</b> |           |              |
|          |             |            |           |          |            |           |              |
| 資産総額     |             |            |           |          |            |           | 29,979,727 円 |
|          |             |            |           |          |            |           |              |
| 資産明細     |             |            |           |          |            |           |              |
|          |             |            |           |          |            |           | 全商品 🖌        |
| 1/3      |             |            |           |          |            | 10        | 件表示 🖌        |
| 商品       | 銘柄名(コース)    |            | 預り数量      | 評価単価     | 評価金額(円)    | 取得金額(円)   | 評価損益(円)      |
| 紧横投资     | MSVグローバル資産商 | 分V積極成長型    | 198,24    | 2 16,150 | 320,160    | 270,000   | 50,160       |
| 累積投資     | 野村MRF       |            | 214,73    | 4 1      | 214,734    | -         | -            |
| 株式       | トヨタ自動車      |            | 20        | 2,344.5  | 468,900    | 378,000   | 90,900       |
| 株式       | 住友商事        |            | 40        | 3,015    | 1,206,000  | 624,600   | 581,400      |
| 株式       | スターツコーポレーショ | 2          | 3,06      | 2 2,903  | 8,888,986  | -         | -            |
| 株式       | スターツブロシード投資 | 法人         |           | 221,700  | 221,700    | 200,000   | 21,700       |
| 外国证券     | アマゾン・ドット・コム |            | 17        | 128.8    | 3,100,035  | -         | -            |
| 外国证券     | コカ・コーラ      |            | 15        | 62.46    | 1,326,463  | 1,008,084 | 318,379      |
| 外国证券     | コストコ・ホールセール | ,          | 2         | 563.93   | 1,596,824  | 725,208   | 871,616      |

資産比率:商品ごとの評価額を集計した円グラフがご確認いただけます。円グラフにカーソルを合わせ

ると、評価額の詳細が表示されます。

※前日時点の約定ベースです。

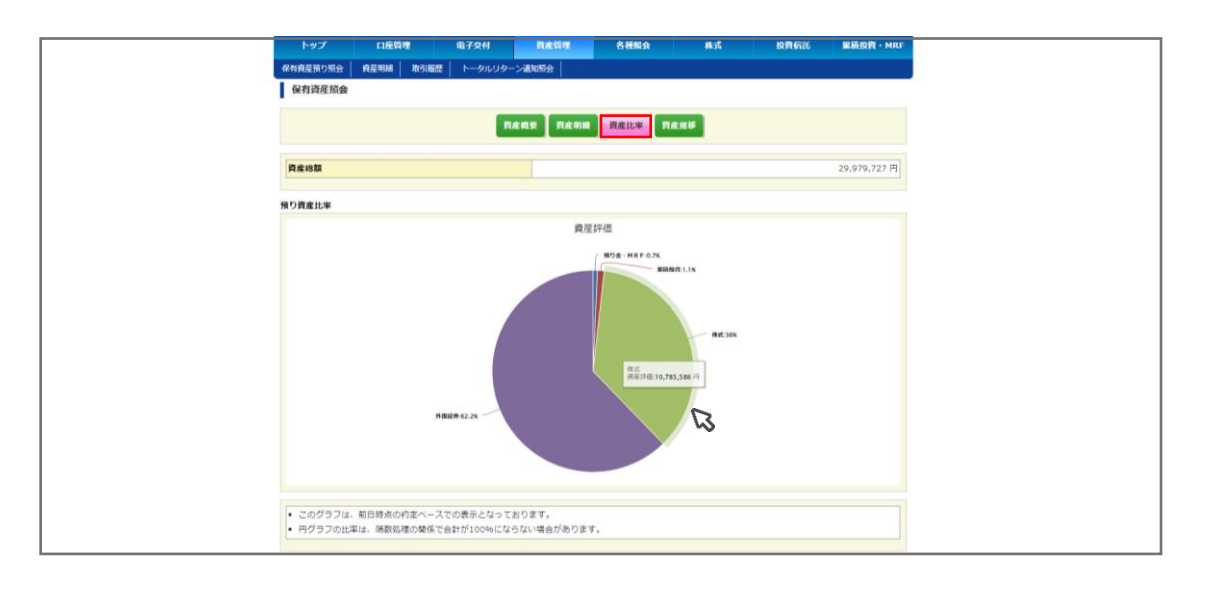

資産推移:過去30日分のお預かり資産と内訳の推移をご確認いただけます。棒グラフにカーソルを 合わせると、その日の商品ごとの金額が表示されます。 ※前日時点の約定ベースです。

|                                                                                                    | 口应管理                       | <b>田子守付</b> | <b>御房祭</b> 御                                                                 | 4.000                                                                                                    | JEVE.                                                                                                    | 1010-0015                                                                       | ZINION - MRF                                                                                       |
|----------------------------------------------------------------------------------------------------|----------------------------|-------------|------------------------------------------------------------------------------|----------------------------------------------------------------------------------------------------|----------------------------------------------------------------------------------------------------|---------------------------------------------------------------------------------|----------------------------------------------------------------------------------------------------|
|                                                                                                    | No structure and P 100 Mil |             | 2.1840824                                                                    |                                                                                                    |                                                                                                    |                                                                                 |                                                                                                    |
|                                                                                                    | PULE HARM AX SINGULE       |             |                                                                              |                                                                                                    |                                                                                                    |                                                                                 |                                                                                                    |
| 保有資産服会                                                                                                    |                            |             |                                                                              |                                                                                                    |                                                                                                    |                                                                                 |                                                                                                    |
|                                                                                                    |                            | ji ji       | 主权要   資産明級                                                                   | 黄產比率 黄產                                                                                                    | 性移                                                                                                    |                                                                                 |                                                                                                    |
|                                                                                                    |                            |             |                                                                              |                                                                                                    |                                                                                                    |                                                                                 | 過去1年間                                                                                              |
| 預り資産推移                                                                                                    |                            |             |                                                                              |                                                                                                    |                                                                                                    |                                                                                 |                                                                                                    |
|                                                                                                    |                            |             |                                                                              | <u>₩</u> 19                                                                                                    |                                                                                                    | 97/23<br>Microbi<br>Wick<br>Wick<br>Wick<br>Wick<br>Wick<br>Wick<br>Wick<br>Wic | 214.734 FT<br>F 320,100 FT<br>F 18,550,247 FT<br>FT<br>60 0 0 0 0 0 0 0                            |
| 100 <sup>110</sup>                                                                                                    |                            | or or or o  | s. Go. Go. Go. Or.                                                           | Q. Q. Q. Q. I                                                                                                    | alle offer offer of                                                                                                    | 1, 91, 91, 91, 91,                                                              |                                                                                                    |
| <sub>(10)</sub> <sup>11,1</sup> 00<br>預り資産詳細                                                                                                    |                            | e e e e     | , (o, (o, (o, (),                                                            | o, o, o, o, ,                                                                                                    | ante onte onte o                                                                                                    | 1. G1. G1. G1. G1.                                                              |                                                                                                    |
| <sub>が</sub> い。<br>別り資産詳細<br>日付                                                                                                    |                            | or or or o  | * & & & & .                                                                  | 0 <sup>1</sup> , 0 <sup>1</sup> , 0 <sup>1</sup> , 0 <sup>1</sup> , 1                                                                                                    | alte orte ditte d                                                                                                    | 3比(円)                                                                           |                                                                                                    |
| 。<br>前 <sup>3</sup> の <sup>15</sup><br>前<br>第<br>5<br>6<br>1<br>1<br>2<br>0<br>2<br>3<br>年<br>7<br>月<br>2<br>5<br>日<br>付<br>1<br>2<br>5<br>日<br>付<br>1<br>2<br>5<br>日<br>付<br>1<br>2<br>5<br>日<br>付<br>1<br>5<br>日<br>付<br>1<br>5<br>日<br>1<br>5<br>日<br>1<br>5<br>日<br>1<br>1<br>5<br>1<br>5<br>1<br>1<br>1<br>1<br>1<br>1<br>1<br>1<br>1<br>1<br>1<br>1<br>1 |                            | 6° 6° 6° 6  | · (5' (5' (5' (5' (5'                                                        | 0° 0° 0° 0° 1                                                                                                    | 9,979,727                                                                                                    | 9tt(P)                                                                          | 116,731                                                                                            |
| 。<br>使 <sup>17</sup> の <sup>14</sup><br>毎0 <sup>17</sup> の <sup>14</sup>                                                                                                    |                            | ° ° ° °     | · d <sup>·</sup> d <sup>·</sup> d <sup>·</sup> d <sup>·</sup> d <sup>·</sup> | 6' 6' 6' 6' 1                                                                                                    | 9,979,727<br>9,862,996                                                                                                    | 의 이 이 이 이 이<br>3比(円)                                                            | 116,731<br>384,062                                                                                 |
| (お <sup>10</sup> の <sup>14</sup> (お <sup>10</sup> (お <sup>14</sup> )     (内産詳細     )     (2023年7月25日     2023年7月24日     2023年7月24日     2023年7月21日                                                                                                    |                            | ° ° ° °     | · d <sup>o</sup> d <sup>o</sup> d <sup>o</sup> d <sup>o</sup> d <sup>o</sup> | 5, 0, 0, 0, 1, 1                                                                                                    | 9,979,727<br>9,862,996<br>9,478,934                                                                                                    | 11 d' d' d' d'                                                                  | 116,731<br>384,062<br>-210,002                                                                     |
| (お <sup>10</sup> の <sup>14</sup> (の <sup>14</sup> (<br>(<br>)<br>(<br>(<br>))<br>(<br>(<br>(<br>(<br>(<br>(<br>(<br>(<br>(<br>(<br>(<br>(<br>(<br>(<br>(<br>(<br>(<br>(<br>(<br>(<br>(<br>(<br>(<br>(<br>(<br>(<br>))<br>))<br>)<br>)                                                                                                    |                            | ° ° ° °     | · d <sup>o</sup> d <sup>o</sup> d <sup>o</sup> d <sup>o</sup> d <sup>o</sup> | 5<br>2<br>2<br>2<br>2<br>2<br>2<br>2<br>2<br>2<br>2<br>2<br>2<br>2<br>2<br>2<br>2<br>2<br>2<br>2                                                                                      | ME         ME           9,979,727         9,862,996           9,478,934         9,688,936                                                                                                    | 1. d' d' d' d'                                                                  | 116,731<br>384,062<br>-210,002<br>135,320                                                          |
|                                                                                                    |                            | g g g g g   | - G <sup>2</sup> G <sup>2</sup> G <sup>2</sup> G <sup>2</sup> G <sup>2</sup> | 2<br>2<br>2<br>2<br>2<br>2<br>2<br>2<br>2<br>2<br>2<br>2<br>2<br>2<br>2<br>2<br>2<br>2<br>2                                                                                           | n <sup>10</sup> ti <sup>11</sup> di <sup>11</sup> d<br>9,979,727<br>9,862,996<br>9,478,934<br>9,688,936<br>9,553,616                                                                                                    | । ता ता ता ता ता                                                                | 116,731<br>384,062<br>-210,002<br>135,320<br>215,220                                               |
|                                                                                                    |                            | 8 8 8 8     | · 생 생 생 상<br>評価金額(円)                                                         | 1<br>1<br>1<br>1<br>1<br>1<br>1<br>1<br>1<br>1<br>1<br>1<br>1<br>1<br>1<br>1<br>1<br>1<br>1                                                                                           | ME         ME           9,979,727         9,862,996           9,478,934         9,688,936           9,553,616         9,338,396                                                                                                    | 91: di' di' di' di'                                                             | 116,731<br>384,062<br>-210,002<br>135,320<br>215,220<br>296,637                                    |
| B <sup>15</sup> B <sup>15</sup> B <sup>15</sup><br><b>B</b> 19 <b>B</b> 17<br>2023#7/F25E<br>2023#7/F25E<br>2023#7/F25E<br>2023#7/F20E<br>2023#7/F19E<br>2023#7/F19E<br>2023#7/F19E<br>2023#7/F14E                                                                                                    |                            | 8 8 8 8     | · @ @ @ @ @`                                                                 | 2<br>2<br>2<br>2<br>2<br>2<br>2<br>2<br>2<br>2<br>2<br>2<br>2<br>3<br>2<br>3<br>2<br>3<br>3<br>3<br>3<br>3<br>3<br>3<br>3<br>3<br>3<br>3<br>3<br>3<br>3<br>3<br>3<br>3<br>3<br>3<br>3 | MP         MP           9,979,727         9,862,996           9,478,934         9,688,936           9,553,616         9,338,396           9,9041,759         9                                                                                           | 31£(P))                                                                         | 116,731<br>384,062<br>-210,002<br>135,320<br>215,220<br>296,637<br>262,355                         |
| 6 <sup>15</sup> 6 <sup>15</sup><br><b>H<sup>1</sup></b> ) <b>fjærfa</b><br>2023#7/F25E<br>2023#7/F25E<br>2023#7/F21E<br>2023#7/F12E<br>2023#7/F12E<br>2023#7/F18E<br>2023#7/F14E<br>2023#7/F14E                                                                                                    |                            |             | ·                                                                            |                                                                                                    | Me         Me           9,979,727         9,862,996           9,478,934         9,553,616           9,553,616         9,338,396           9,041,759         8,779,404                                                                                    | 31t(M)                                                                          | 116,731<br>384,062<br>-210,002<br>135,320<br>215,220<br>296,637<br>262,355<br>27,096               |
| 6 <sup>13</sup> 6 <sup>14</sup><br><b>BO</b><br>2023年7月25日<br>2023年7月24日<br>2023年7月24日<br>2023年7月3日<br>2023年7月3日<br>2023年7月14日<br>2023年7月13日<br>2023年7月13日                                                                                                    |                            |             |                                                                              |                                                                                                    | me         me           9,979,727         9,862,996           9,974,723         9,862,996           9,478,934         9,9553,616           9,338,396         9,9,338,396           9,9,041,759         8,779,404           8,8,752,308         8,752,308 | 3t(A)                                                                           | 116,731<br>384,062<br>-210,002<br>135,320<br>215,220<br>296,637<br>262,355<br>27,096<br>-244,784   |
| e <sup>1,5</sup> e <sup>1,5</sup><br><b>B</b> (7)<br><b>B</b> (7)<br>2023#7/725E<br>2023#7/724E<br>2023#7/714E<br>2023#7/714E<br>2023#7/714E<br>2023#7/714E<br>2023#7/714E<br>2023#7/714E<br>2023#7/714E<br>2023#7/714E                                                                                                    |                            |             |                                                                              |                                                                                                    | 9,979,727<br>9,862,996<br>9,478,934<br>9,688,936<br>9,538,616<br>9,938,936<br>9,938,936<br>9,938,936<br>9,938,936<br>9,938,936<br>8,779,404<br>8,752,308<br>8,997,092                                                                                    | 3lt(F)                                                                          | 116,731<br>384,062<br>-210,002<br>1155,320<br>295,637<br>262,355<br>27,096<br>-244,784<br>-268,195 |

国内株式・投資信託:約定日を指定検索し、約定済み取引内容をご確認いただけます。 ※過去18カ月分の検索が可能です。国内株式のみ即時反映、その他は翌日反映されます。

| 289586 角星明維 周引服度 トークルリターン通知版合<br>[回歴 ((四内内式)<br>                                                                                                    | トークルリクーン基取得合 <br>                                                                                                    | 取引超歴   トータルリターン運動                                                                                                    | 有資産預り照会                                                                                                    |                                                                                                    |
|----------------------------------------------------------------------------------------------------|----------------------------------------------------------------------------------------------------|----------------------------------------------------------------------------------------------------|----------------------------------------------------------------------------------------------------|----------------------------------------------------------------------------------------------------|
| (10) (10) (10) (10) (10) (10) (10) (10)                                                                                                    | 和内林文· 尼省石法 林田島県(国内) 林田島県(外国)                                                                                                    |                                                                                                    |                                                                                                    |                                                                                                    |
| <mark>國內格式</mark> 尼姓布尼 杨阳福度(四内) 杨阳福度(八回)                                                                                                    | N内株式                                                                                                    |                                                                                                    | 取引履歴(国内株                                                                                                    |                                                                                                    |
| 國內株式 影賞信託 精算服整(圖內) 精算服整(外国)                                                                                                    | 周林武                                                                                                    |                                                                                                    |                                                                                                    |                                                                                                    |
|                                                                                                    |                                                                                                    | 国内株式 股資信用                                                                                                    |                                                                                                    |                                                                                                    |
| 日 20200401 ~ 20230730 (例:20040101)                                                                                                    | ~ 20230730 (例:20040101)                                                                                                    | ~ 20230730                                                                                                    | 約定日 2020                                                                                                    |                                                                                                    |
|                                                                                                    |                                                                                                    |                                                                                                    |                                                                                                    |                                                                                                    |
|                                                                                                    |                                                                                                    |                                                                                                    |                                                                                                    |                                                                                                    |
| <b>検索</b> クリア                                                                                                    |                                                                                                    | *                                                                                                    |                                                                                                    |                                                                                                    |
|                                                                                                    |                                                                                                    |                                                                                                    |                                                                                                    |                                                                                                    |
| 1711 10件表示 🗸                                                                                                    |                                                                                                    |                                                                                                    |                                                                                                    |                                                                                                    |
| 3時 銘柄 売買 約定数量(株) 約定単価(円) 口座 受付番号                                                                                                    | 売買 約定数量(株) 約定単価(円)<br>市場 受流用第余類(用)                                                                                                    |                                                                                                    | 約定日時                                                                                                    |                                                                                                    |
| 1/05/15 スターツコーポレーション 売 100 2,656                                                                                                    | -ション 売 100 2,656                                                                                                    | ーツコーポレーション                                                                                                    | 2023/05/15                                                                                                    |                                                                                                    |
| 0 8850 東亞 262,825 特定口座 常規店                                                                                                    | 東証 262,825                                                                                                    | 0                                                                                                    | 09:00                                                                                                    |                                                                                                    |
| /05/15 スターツコーボレーション 売 100 2,660 特定口座 177067                                                                                                    | -ション 売 100 2,660                                                                                                    | ーツコーポレーション                                                                                                    | 2023/05/15                                                                                                    |                                                                                                    |
| 0 8850 東証 263,220 富葉店                                                                                                    | 東証 263,220                                                                                                    | 0                                                                                                    | 09:00                                                                                                    |                                                                                                    |
| 1/4                                                                                                    |                                                                                                    |                                                                                                    |                                                                                                    |                                                                                                    |
|                                                                                                    |                                                                                                    |                                                                                                    |                                                                                                    |                                                                                                    |
| 画面では過去18ヶ月前から当日までの取引を表示します。<br>確な受賞会領は、取引時告題参ご覧ください。                                                                                                    | の取引を表示します。                                                                                                    |                                                                                                    |                                                                                                    |                                                                                                    |
|                                                                                                    | ください。                                                                                                    | から当日までの取引を表示します。<br>報告書をご覧ください。                                                                                                    | <ul> <li>当回国では過去1</li> <li>正確な受渡金額()</li> </ul>                                                                                                    |                                                                                                    |
|                                                                                                    | ください。                                                                                                    | から当日までの取引を表示します。<br>報告書をご覧ください。                                                                                                    | <ul> <li>当画面では過去1</li> <li>正確な受済金額()</li> </ul>                                                                                                    |                                                                                                    |
|                                                                                                    | ください。                                                                                                    | から当日までの取引を表示します。<br>報告書をご覧ください。                                                                                                    | <ul> <li>当画園では過去1</li> <li>正確な受演金額()</li> </ul>                                                                                                    |                                                                                                    |
| 1977 - CIRRIN - RITSH - RABIN - 64686 - AL - 20053 - 184600 - 14                                                                                                    | R72H <b>NA157 64800 A.S. 1</b>                                                                                                    | から当日までの取引を表示します。<br>報告書をご覧ください。<br>全好課<br>電子交付                                                                                                    | <ul> <li>当画面では過去ま</li> <li>正確な受演金額()</li> </ul>                                                                                                    |                                                                                                    |
| トラブ 口后管理 単子交付 <b>月点指す 各材配合 れよ お花伝記 単純白日・M</b><br>編集95条合 発音物種 動活振想 トークルリターン連続成合                                                                                                    | (なさい)<br>電子交付 用金箔塔 各部総合 株式 月<br>トークルリターン選び長合                                                                                                    | から当日までの取引を表示します。<br>統治者をご覧ください。<br>筆物理 <u><u><u></u><br/>発行理 <u><u></u><br/></u></u></u>                                                                                                    | <ul> <li>当画面では過去</li> <li>正確な受演金額()</li> <li>トップ</li> <li>存有資産預り窓会</li> </ul>                                                                                                    |                                                                                                    |
| トップ ロ府物理 単子文州 <b>月余所町 各村和会 れよ お尺伝北 単純的日・H</b><br>経営の交会 発音明線 防治協問 トークルリターン連転成会<br>引回歴 (投資信任)                                                                                                    | 集子交射 <mark>日本四月 各地版会 A.J. 1</mark><br>第子交射 日本四月 各地版会 A.J. 1<br>  トークルリターン連び版会                                                                                                    | から当日までの取引を表示します。<br>終告書をご覧ください。<br>希教理 県子交付<br>目 取引順度 トークルリクーンよ                                                                                                    | <ul> <li>当面面では過去す</li> <li>正確な受漢金額(</li> <li>トップ</li> <li>保約資産蒸り気会</li> <li>取引爆歴(投資)</li> </ul>                                                                                                    |                                                                                                    |
| トップ (16前時間 単子交付 <b>15点日町 6月156) 415 (22月633) 単純約件・H</b><br>高客の名本 美国国語 第318日 トークルリターン選び的合<br>引加速(15分伝法)<br>111112 (15分伝法)<br>111112 (15分伝法)<br>111112 (15分伝法)                                                                                                    | <ul> <li>(たさい)</li> <li>第プタN</li> <li>日本市場</li> <li>月4556</li> <li>トークリリクーン通知信合</li> <li>100105</li> <li>1011067</li> <li>1011067</li> <li></li></ul> | かうららまでの取引を表示します。<br>教会書をご覧ください。                                                                                                    | <ul> <li>当回国では過去。</li> <li>正確な受演金額に</li> <li>トップ</li> <li>タ有向在張り照会</li> <li>取引蹴歴(投資)</li> </ul>                                                                                                    |                                                                                                    |
| トップ (1968)17 単子文科 <b>日本11月 各利約6 41,0 19月631 単純約月・</b><br>18日15日 産業利益 (1975日)<br>1月1日 (1975日)<br>1月1日 (1975日)<br>1月1日 (1975日)                                                                                                    | 87.50 <b>月4日7 64656 43.5 1</b><br>  トークリレリクーン単数556  <br>                                                                                                    | から当日までの取りを表示します。<br>終告書をご覧ください。                                                                                                    | <ul> <li>当面面では過去ま</li> <li>正確な受済金額:</li> <li>トップ</li> <li>タキ貨業等り気会</li> <li>取引爆歴(投資)</li> </ul>                                                                                                    |                                                                                                    |
| ・ップ         日前指導         株式交付         日前前導         各補給会         株式         自告報道         第第前前         株           1日         6576年1         6486日         6486日                                                                                                    | 207.24 日本日町 各井町会 あぶ ま<br>トークリリンターン単位的合           Naming         各井町会 あぶ ま           Naming         各井町会 (100)           Altigate         (11)           (月)         2000004)                                                                                                    | からら日までの取りを表示します。<br>時日書をご覧ください。                                                                                                    | <ul> <li>当面面では過去ま</li> <li>正確な受演金額に</li> <li>トップ</li> <li>保弁資産限り配金</li> <li>取引課題(投資)</li> <li>約定日 (202</li> </ul>                                                                                                    |                                                                                                    |
| N-yブ ロ酸酸甲 磁子交射 用金酸钾 各種酸合 由式 約96000 単単的目・M<br>磁磁学型会 発音明線 約30回應 トークルリクーン運動会<br>引信型 (19)件は式 創業性 (1944)<br>18月                                                                                                    | <ul> <li>(大さない,<br/>・ボブな村 利本市内 6月4500 あいば 日<br/>トークルリターン通知防会  <br/>・・・・・・・・・・・・・・・・・・・・・・・・・・・・</li></ul>                                                                                                    | からら日までの取りを表示します。<br>好き書きご覧ください。                                                                                                    | <ul> <li>当面面では過去1</li> <li>正確な受消金額:</li> <li>トップ</li> <li>余村前会張り窓会</li> <li>取引国歴(投資)</li> <li>肉売目 2022</li> </ul>                                                                                                    |                                                                                                    |
| トップ ロ酸酸物 低子交付 用金物物 各種組合 相式 約件低品 単純化物 ・<br>12587%2 発音物種 除引機用 トークルリターン選び場合<br>引用型 (会)発信法)<br>18月 20220601 ~ (例: 2005660-1)                                                                                                    | (欠さい,<br>取了交付 再成務項 各規総合 株式 用<br>トークルリターン選続信合<br>(の外店式 股月保護 株別総合 (30分)) 株別総合 (916))<br>~ (例: 200506-3)                                                                                                    | からら日までの取りを表示します。<br>好き書をご覧ください。<br>名称 (日本) (1000年1月)<br>名称 (1000年1月))<br>(1000年1月)<br>(1000年1月)<br>(100年1月)<br>(1000年1月)<br>(1000年1月) | <ul> <li>当面面では過去1</li> <li>正確な受消金額()</li> <li>トップ</li> <li>保有資金額の図会</li> <li>取引期歴(192時)</li> <li>助定日 (202)</li> </ul>                                                                                                    |                                                                                                    |
| トップ         日前初端         株子交共         日前日前         作相配合         株式         日前日前         単規約日         トークリレリクーン運動日合           1回2010日         第21回回         トークリレリクーン運動日合         1         1         1         1         1         1         1         1         1         1         1         1         1         1         1         1         1         1         1         1         1         1         1         1         1         1         1         1         1         1         1         1         1         1         1         1         1         1         1         1         1         1         1         1         1         1         1         1         1         1         1         1         1         1         1         1         1         1         1         1         1         1         1         1         1         1         1         1         1         1         1         1         1         1         1         1         1         1         1         1         1         1         1         1         1         1         1         1         1         1         1                                                                                                    | (大学ない、<br>高子な村 日本田市 各部版会 株式 日<br>トークルンターン通知伝会<br>1879年1、「東京伝統」 林羽磁世 (1897)」 林羽磁世 (1916)<br>~ ((): 20050604)<br>株式 2017                                                                                                    | からは日本での取りを表示します。<br>#名音巻ご覧ください。<br>#名音巻ご覧ください。<br># 取り服整 トークルリクーンま<br>「日内株式 の発展版<br>]〜[                                                                                                    | <ul> <li>当面面では過去す。</li> <li>正確な受測金額に</li> <li>トップ</li> <li>タガ目気気の気合</li> <li>取引期間(1925)</li> <li>取引期間(1925)</li> <li>(1925)</li> <li>(1925)</li> <li< td=""></li<></ul>                                |                                                                                                    |
| トップ         (16前前間         株子会社         (16前前間         64660         株式         (18頁前前)         原稿前前         原稿前前         原稿前前         原稿前前         原稿前前         原稿前前         原稿前前         原稿前前         原稿前前         原稿前前         原稿前前         原稿前前         原稿前前         原稿前前         原稿前前         原稿前前         原稿前前         原稿前前         原稿前前         原稿前前         原稿前         原稿前         原稿         原稿         原稿         原稿         原稿         原稿         原稿         原稿         原稿         原稿         原稿         原稿         原稿         原稿         原稿         原稿         原稿         R         原稿         R         R         R         R         R         R         R         R         R         R         R         R         R         R         R         R         R         R         R         R         R         R         R         R         R         R         R <th r<="" td="" th<=""><td>(大さい)<br/>第794 日本四月 各種紙合 A.ズ M<br/>トークルリターン選び完合<br/>(例: 20050604)</td><td>からは日本での取りを表示します。<br/>#8日本でご覧ください。<br/>#8日本で買ください。<br/>#8日本で買ください。<br/>#8日本で買ください。<br/>#8日本で買ください。<br/>#8日本で買ください。<br/>#8日本での取りを表示します。<br/>#8日本での取りを表示します。<br/>#8日本でののの取りを表示します。<br/>#8日本での取りを表示します。<br/>#8日本でのののののののののののののののののののののののののののののののののののの</td><td><ul> <li>新期度では違去す。</li> <li>正確な安差会談</li> <li>トップ</li> <li>各市貞互気の気会</li> <li>取号関歴 (投資)</li> <li>取号関歴 (投資)</li> </ul></td></th> | <td>(大さい)<br/>第794 日本四月 各種紙合 A.ズ M<br/>トークルリターン選び完合<br/>(例: 20050604)</td> <td>からは日本での取りを表示します。<br/>#8日本でご覧ください。<br/>#8日本で買ください。<br/>#8日本で買ください。<br/>#8日本で買ください。<br/>#8日本で買ください。<br/>#8日本で買ください。<br/>#8日本での取りを表示します。<br/>#8日本での取りを表示します。<br/>#8日本でののの取りを表示します。<br/>#8日本での取りを表示します。<br/>#8日本でのののののののののののののののののののののののののののののののののののの</td> <td><ul> <li>新期度では違去す。</li> <li>正確な安差会談</li> <li>トップ</li> <li>各市貞互気の気会</li> <li>取号関歴 (投資)</li> <li>取号関歴 (投資)</li> </ul></td>                                                                                                    | (大さい)<br>第794 日本四月 各種紙合 A.ズ M<br>トークルリターン選び完合<br>(例: 20050604)                                                                                                    | からは日本での取りを表示します。<br>#8日本でご覧ください。<br>#8日本で買ください。<br>#8日本で買ください。<br>#8日本で買ください。<br>#8日本で買ください。<br>#8日本で買ください。<br>#8日本での取りを表示します。<br>#8日本での取りを表示します。<br>#8日本でののの取りを表示します。<br>#8日本での取りを表示します。<br>#8日本でのののののののののののののののののののののののののののののののののののの                                                                                                    | <ul> <li>新期度では違去す。</li> <li>正確な安差会談</li> <li>トップ</li> <li>各市貞互気の気会</li> <li>取号関歴 (投資)</li> <li>取号関歴 (投資)</li> </ul> |
| トップ         日前前町         県丁分村         日本町町         各村和白白         山山         田田田山         田田田山         田田田山         田田田山         田田田山         田田田山         田田田山         田田田山         田田田山         田田田         田田田         田田         田田         田田         田田         田田         田田         田田         田田         田田         田田         田田         田田         田田         田田         田田         田田         田田         田田         田田         田田         田田         田田         田田         田田         田         田                                                                                                    | <ul> <li>モデタ州 日本田市 6州和公会 4以 10</li> <li>トークルリターン選び目台</li> <li>ロがれば、 10月前日を (100) 16月前日を (400)</li> <li>ヘー (101:20050504)</li> <li>(6): 20050504)</li> </ul>                                                                                                    | からは日本での取りを表示します。<br>#各番巻ご覧ください。<br># 新潟園屋 トータバリターンま<br>[1019時式 01765]<br>]~[                                                                                                    | <ul> <li>当面面では違去す。</li> <li>正確な安定会様</li> <li>上ップ</li> <li>合れ負担協り完合</li> <li>取引加股 (投資</li> <li>内定日 2002</li> </ul>                                                                                                    |                                                                                                    |
| トップ         日前前町         株子交付         日本前町         各補知会         株式         田田田山         田田田山         田田田山         田田田山         田田田山         田田田山         田田田山         田田田山         田田田山         田田山         田田山         田田山         田田山         田田山         田田山         田田山         田田山         田田山         田田山         田田山         田田山         田田山         田田山         田田山         田田山         田田         田田         田田         田田         田田         田田         田田         田田         田田         田田         田田         田田         田         田田         田         田田         田         田田         田                                                                                                    | 株式会社         新成前時         各純製品         株式         目           トークリリターン通知販売                                                                                                    | たつらは日本での取りを表示します。<br>#各書をご覧ください。           総理         株子交付           総理         株子交付           総         能引用型           (約内格式)         部内価値                                                                                                    | <ul> <li>当面面では違去す。<br/>正確な安定会様:</li> <li>上ップ</li> <li>タイ和自然型の気合</li> <li>取引隔壁(投資)</li> <li>取引隔壁(投資)</li> <li>取完日</li> <li>2022</li> </ul>                                                                                                    |                                                                                                    |
| トップ         ロ長和田         株子久村         用魚田町         各井和白         由.5         四月532         第3687         第3687         10 / 10 / 10 / 10 / 10 / 10 / 10 / 10 /                                                                                                    | C (たさい、                                                                                                    | ためらは日本での取りを表示します。<br>時日書をご覧ください。<br>電気型 単子交付<br>電気型 単子の以うクーン計<br>での形式 だい。<br>「「「」」<br>「「」」<br>「「」」<br>「「」」<br>「」」<br>「「」」<br>「」」<br>「」<br>「」」<br>「」」<br>「」<br>「」<br>「」<br>「」<br>「」<br>「」<br>「」<br>「」<br>「」<br>「」<br>「」<br>「」<br>「」<br>「」<br>「」<br>「」<br>「」<br>「」<br>「」<br>「」<br>「」<br>「」<br>「」<br>「」<br>「」<br>「 」<br>「 」<br>「 」<br>「」<br>「 」<br>「 」<br>「 」<br>「 」<br>「 」<br>「 」<br>「 」<br>「 」<br>「」<br>「 」<br>「」<br>「」<br>「 」<br>「 」<br>「 」<br>「 」<br>「 」<br>「 」<br>「 」<br>「 」<br>「 」 「 」                                                                                                    | <ul> <li>当業業では違去!</li> <li>正確な受求法(利)</li> <li>トップ</li> <li>60,月250(56)</li> <li>取り回路(52)</li> <li>取り回路(52</li></ul>      |                                                                                                    |
| トップ         C168311         名子交共         RA1611         64650         A.35         D2R632         MA102 ************************************                                                                                                    | C (たさい、<br>・ ・ クルジターン連転信合<br>・ トークルジターン連転信合<br>・ ・ クルジターン連転信合<br>・ (例: 20050604)<br>・ (例: 20050604)                                                                                                    | tから出日までの取りを表示します。<br>#名冊をご覧ください。<br>#名冊をご覧ください。<br>#名冊の回歴 トークルリクーンま<br>「日内株式 日の発展<br>「〜」<br>「〜」<br>「〜」<br>「〜」<br>「〜」<br>「〜」                                                                                                    | <ul> <li>当面面では違去す。<br/>正確な安美な時期</li> <li>上海な安美な長期</li> <li>トップ</li> <li>谷内見な知り気合</li> <li>取引周囲 (投資)</li> <li>取引周囲 (投資)</li> <li>取引用 (投資)</li> <li>取引用 (投資)</li> <li>取用 (投資)</li> <li>取用 (投資)</li> <li>取用 (L</li></ul> |                                                                                                    |
| トップ         C168時間         6.7524         DA.515         645820         41.5         D2.5610         第56800         第56800         第56800         第56800         第56800         第56800         第56800         第56800         第56800         第56800         第56800         第56800         第568000         第568000         第568000         第568000         第568000         第568000         第5680000         第568000000000000000000000000000000000000                                                                                                    | 株式 (株式)         株式 (株式)           株式 (株式)         株式 (株式)           トークルリクーン通知協会         株式 (株式)           レークルリクーン通知協会         株式 (株式)           レークルリクーン通知協会         株式 (株式)           マー         (例: 20050604)           レーク・(例: 20050604)         株式 (株式)           レーク・(例: 20050604)         株式 (株式)           レーク・(例: 20050604)         株式 (株式)           レーク・(例: 20050604)         株式 (株式)           レーク・(例: 20050604)         株式 (株式)           レーク・(例: 20050604)         株式 (株式)           レーク・(例: 20050604)         株式 (株式)           レーク・(例: 20050604)         株式 (株式)           レーク・(例: 20050604)         株式 (株式)           レーク・(例: 20050604)         株式 (株式)           レーク・(例: 20050604)         株式 (株式)           レーク・(例: 20050604)         株式 (株式)           レーク・(例: 20050604)         株式 (株式)           レーク・(例: 20050604)         株式 (株式)           ローク・(例: 20050604)         株式 (株式)           ローク・(例: 20050604)         株式 (株式)           ローク・(小力)         株式)           ローク・(小力)         (株式)           ローク・(小力)         (株式)           ローク・(小力)         (株式)           ローク・(小力)         (株式)                                                                                                    | tro→sidまでの取りを表示します。<br>#8日車をご覧ください。<br>#8日車をご覧ください。<br>#8日車でご覧ください。<br>#8日車でご覧くたさい。<br>#8日車でご覧くたさい。<br>#8日車でご覧くたさい。<br>#8日車でご覧くたさい。<br>#8日車でご覧くたさい。<br>#8日車でご覧くたさい。<br>#8日車でご覧くたさい。<br>#8日車でご覧くたさい。<br>#8日車ででご覧くたさい。<br>#8日車ででご覧くたさい。<br>#8日車ででご覧くたさい。<br>#8日車ででご覧くたさい。<br>#8日車ででご覧くたさい。<br>#8日車ででご覧くたさい。<br>#8日車ででご覧くたさい。<br>#8日車ででご覧くたむででご覧くたむででご覧くたむです。<br>#8日車ででご覧くたむです。<br>#8日車ででご覧くたむです。<br>#8日車ででご覧くたむです。<br>#8日車ででご覧くたむです。<br>#8日車ででご覧くたむです。<br>#8日車ででご覧くたむです。<br>#8日車ででご覧くたむできたむです。<br>#8日車ででご覧くたむです。<br>#8日車ででご覧くたむです。<br>#8日車ででご覧くたむです。<br>#8日車ででご覧くたむです。<br>#8日車ででご覧くたむです。<br>#8日車ででご覧くたむです。<br>#8日車ででご覧くたむです。<br>#8日車ででご覧くたむです。<br>#8日車ででご覧くたむです。<br>#8日車でででご覧くたむです。<br>#8日車でです。<br>#8日車でです<br>#8日でです。<br>#8日でです。<br>#8日でです                                     | <ul> <li>当面面では違去す。<br/>正確な受求会様の</li> <li>日本な交流会様の</li> <li>中考問題歴(投資)</li> <li>中考問題歴(投資)</li> <li>中考問題歴(投資)</li> <li>中考問題歴(投資)</li> <li>中考問題歴(投資)</li> <li>中考問題歴(投資)</li> <li>ション(ローク)</li> <li>ション(ローク)</li></ul>  |                                                                                                    |
| トップ         日前前間         高子公共         日本日間         各利知道         41.5         旧日前前         単品の目、・ド           12月17日の         高音福祉         高音福祉         10 年間         10 年間         10 年間         10 年間         10 年間         10 年間         10 年間         10 月間         10 月間<                                                                                                    | 株子会社         和本知道         各利知会         ALK         M           トークリレジーン選び販売         1         トークリレジーン選び販売         1         1         トークリレジーン選び販売         1         1         1         1         1         1         1         1         1         1         1         1         1         1         1         1         1         1         1         1         1         1         1         1         1         1         1         1         1         1         1         1         1         1         1         1         1         1         1         1         1         1         1         1         1         1         1         1         1         1         1         1         1         1         1         1         1         1         1         1         1         1         1         1         1         1         1         1         1         1         1         1         1         1         1         1         1         1         1         1         1         1         1         1         1         1         1         1         1         1         1         1         1                                                                                                    | tro→sidまでの取りを表示します。<br>#記録<br>電話型<br>電子交付<br>につかれる<br>につかれる<br>このかれる<br>このか<br>このか<br>このか<br>このか<br>このか<br>このか<br>このか<br>このか<br>このか<br>このか<br>このか<br>このか<br>このか<br>このか<br>このか<br>このか<br>このか<br>このか<br>このか<br>このか<br>このか<br>このか<br>このか<br>このか<br>このか<br>このか<br>このか<br>このか<br>このか<br>このか<br>このか<br>このか<br>このか<br>このか<br>このか<br>このか<br>こ                                                                                                    |                                                                                                    |                                                                                                    |

**買付(受渡金額)** 6,809 14,687 特定口座 10,000

精算履歴(国内):先月1日から前日までの国内株式の精算履歴がご確認いただけます。 ※銘柄コード・期間・商品区分・摘要を指定して検索できます。 (18カ月分の期間のみ指定でも検索可能です。)

2023/07/12 M S Vグローバル資産配分 I V成長型

| _  |             |        |                                     |               | _           |        |         |        |        |         |          |           |       |
|----|-------------|--------|-------------------------------------|---------------|-------------|--------|---------|--------|--------|---------|----------|-----------|-------|
|    | トップ         | 口燈     |                                     | 子交付           | 資産管理        | 各種     | 縣会      |        | 株式     | 投資      | HIE .    | 累積損       | 資・MRI |
| 18 | 有資産預り服会     | 資産明細   | RELEASE N                           | ータルリター        | ン通知服会       |        |         |        |        |         |          |           |       |
| Ī  | 精算屈屈(国      | 呐)     |                                     |               |             |        |         |        |        |         |          |           |       |
|    |             |        |                                     |               |             |        |         |        |        |         |          |           |       |
|    |             |        | 国内株                                 | <b>s</b> (19) | 19月1日 精算履歴( | 国内)    | 1014.00 | E (9)B | a)     |         |          |           |       |
|    |             |        | _                                   | A             |             | _      |         |        |        |         |          |           |       |
|    | ee (王 つ 一 ビ |        |                                     |               |             |        |         |        |        |         |          |           | _     |
|    | 1-1-1       |        | 2022                                | e a la cor e  |             |        |         |        |        |         |          |           |       |
|    | H2 (0)      |        | 2023                                | ▲ 100 ·       |             | 2023 🗸 | # 07    | Я      | 31 🗸 🗆 |         |          |           |       |
|    | 前品区分        |        | (全て                                 | ) ~           |             |        |         |        |        |         |          |           |       |
|    | 10 22       |        | <ul> <li>指定</li> <li>第2世</li> </ul> | なし            |             |        |         |        |        |         |          |           |       |
|    | ~           |        | ○ 龍雪<br>○ 信用                        | 配当金           |             |        |         |        |        |         |          |           |       |
|    |             |        |                                     |               |             |        |         |        |        |         |          |           | _     |
|    |             |        |                                     |               |             |        | _       |        |        |         |          |           |       |
|    |             |        |                                     |               | 検索          |        |         |        |        |         |          |           |       |
|    |             |        |                                     |               |             |        |         |        |        |         |          |           |       |
|    |             |        |                                     |               |             |        |         |        |        |         | _        |           | _     |
|    |             |        |                                     |               |             |        |         |        |        |         | 10件表     | ₩ .       |       |
| 1  | 約定日         |        |                                     |               |             | 売買     | 23 M    | 単価     | 約定金額   |         |          |           | その他   |
|    | (記録日)       | 商品区分   | 18 ST                               | 銘柄            |             | 売買     | 新規      | 新規     | 新規     | 入出      | 差引<br>残高 | 信用<br>保証金 | 保護金   |
|    | (入出金日)      |        |                                     |               |             | (新規)   | 約定日     | 単価     | 約定金額   |         |          |           | 延務金   |
|    |             |        | 投放                                  |               |             |        |         |        |        |         |          |           |       |
|    |             |        |                                     |               |             |        |         |        |        |         |          |           |       |
|    | 2023/06/06  | 客勘入出金  | 振込入金                                | 25FTMR F      |             | —      |         |        |        | 10,000  | 10,000   | 0         | 0     |
|    | 2023/06/06  |        |                                     | 型約MR F        |             | ж      | 10,000  | 1      | 10,000 |         |          |           |       |
|    | 2023/06/07  | 累積投資   | 累積投資へ                               |               |             |        |         |        |        | -10,000 | 0        | 0         | 0     |
|    | 2023/06/08  | 思わ1965 | 累積投資へ                               | 塑料材MR F       |             | Ħ      | 1,336   | 1      | 1,336  | -1.336  |          |           |       |
|    | 2023/06/09  |        |                                     |               |             |        |         |        |        | -,      |          |           |       |
|    | 2023/06/09  | 客間入出会  | 外林特定配当等                             | EA V          |             |        |         |        | ·      | 1,336   | 0        | C         | 0     |
|    | 2023/03/03  |        |                                     | 1             |             |        |         |        |        |         |          |           |       |

## 精算履歴(外国):先月1日から前日までの外国株式の精算履歴がご確認いただけます。 ※18カ月分の期間・通貨を指定して検索できます。

| 保有資産預り窓会<br>精鎖履歴(外国                                                |            | 24 <b>2</b> | 電子交付        | 資產管理             | 各種屬金      |             | 83              | 8          | IO IN GERE | <b>服薪投資・</b> MRF  |
|--------------------------------------------------------------------|------------|-------------|-------------|------------------|-----------|-------------|-----------------|------------|------------|-------------------|
| 精質履歴(外国                                                            | 資産明相       | REAL        | トータルリター     | ーン通知照会           |           |             |                 |            |            |                   |
|                                                                    | 1)         |             |             |                  |           |             |                 |            |            |                   |
|                                                                    |            | Take 1      | an at the   | MARK MARK        | (filith)  | 1223 52 54  | (44,00)         |            |            |                   |
|                                                                    |            |             |             | PTESTS IN PRAIME |           | TH PT ALLON | 01007           |            |            |                   |
| 期間                                                                 |            | 20          | 23 • 年 06 • | •月01▼日~20        | 23 🖌 年 07 | ~ 月[        | 31 <b>v</b>   E |            |            |                   |
| 20 A                                                               |            | *           | < <i>n</i>  | ¥                |           |             |                 |            |            |                   |
|                                                                    |            |             |             |                  |           |             |                 |            |            |                   |
|                                                                    |            |             |             |                  | _         |             |                 |            |            |                   |
|                                                                    |            |             |             | 80.8             |           |             |                 |            |            |                   |
|                                                                    |            |             |             |                  |           |             |                 |            |            |                   |
|                                                                    |            |             |             |                  |           |             |                 |            | 10         | 干表示 Y             |
| 約定日<br>(記帳日)                                                       |            |             |             |                  |           | -           | m/#             | 000.48     | 14.65      | 遠用為替レート           |
| 受渡日<br>(入出金日)                                                      | #M         | 病臣          | 2614        |                  | 完員        | ECOR        | <b>₽</b> %      | NJJE 2016A | 人口至關       | 差引金額              |
| 2023/06/06                                                         | 米ドル        | 売付          | アマソン        | ン・ドット・コム         | 売         | 30          | 125             | 3,675.74   | 3,675.74   | 139.1<br>3,675.74 |
| 2020/00/00                                                         |            | 爾付          | エンフェ        | 1-ズ・エナシー         | Ħ         | 20          | 176             | 3,589.68   | -3,589.68  | 140.57            |
| 2023/06/14 3                                                       | 米ドル        |             |             |                  |           |             |                 |            |            |                   |
| 2023/06/14<br>2023/06/16<br>2023/06/16<br>2023/06/14<br>2023/06/16 | 米ドル<br>米ドル | 貢付          | バークミ        | シャーハザウェイ B       | Ħ         | 10          | 333             | 3,395.91   | -3,395.91  | 140.57            |

④トータルリターン通知

ご所有いただいている投資信託のトータルリターンがご確認いただけます。 ※前日時点の約定ベースです。

| A sume                                          |                              |                                 | All All and                         |                                 |                              |             |
|-------------------------------------------------|------------------------------|---------------------------------|-------------------------------------|---------------------------------|------------------------------|-------------|
| r#J                                             |                              | 467-Stri 108                    | 10 T 0 HUGH                         | 843V BI                         | Alisati Metalorp             | · 140       |
| 解有資産無り類会                                        | 資産明和 取引販売                    | トータルリターン道知照会                    |                                     |                                 |                              |             |
| トータルリターン                                        | /通知照会                        |                                 |                                     |                                 |                              |             |
|                                                 |                              |                                 |                                     |                                 | 10件表示 🖌                      |             |
|                                                 |                              |                                 | 772.44                              |                                 |                              |             |
|                                                 | 課碼金額(円)                      | 投資調の要計(円)                       | み物分配金の累計(円)                         | 赤村会類の要社(円)                      | 運用損益(円)                      |             |
| 預り残高(口)                                         | (A)                          | (B)                             | (C)                                 | (D)                             | (A + C + D - I               | )           |
| M S Vグローバル資                                     | 2 雇配分∨積極成長型                  |                                 |                                     |                                 |                              |             |
| 238,374                                         | 384,974                      | 340,000                         | 0                                   |                                 | 0 4                          | 4,974       |
| ファイブスターベト                                       | ナムロータスファンド                   |                                 |                                     |                                 |                              |             |
| 266,109                                         | 517,475                      | 320,000                         | 3,959                               |                                 | 0 20                         | 1,434       |
| グローバルAI (予                                      | 想分配金提示型)                     |                                 |                                     |                                 |                              |             |
| 2,120,528                                       | 2,353,574                    | 2,995,700                       | 524,653                             |                                 | 0 -11                        | 7,473       |
|                                                 |                              |                                 |                                     |                                 |                              |             |
|                                                 |                              |                                 |                                     |                                 |                              |             |
| <ul> <li>前日営業日時点を</li> <li>ま事の余額は、B</li> </ul>  | と表示しています。                    | 「大使用することけてきませ                   |                                     |                                 |                              |             |
| <ul> <li>投資信託のうち、</li> </ul>                    | 私募投信、証券取引用                   | fに上場しているもの(ET                   | r、 R E I T など)、国内公社(                | 投資信託(MMF・MRF:                   | 含む)、及び外貨MMI                  | i (đ.       |
| お知らせの対象タ                                        | +となります。                      |                                 |                                     |                                 |                              | _           |
| <ul> <li>以下の基準で計算</li> <li>① 「預り強高の」</li> </ul> | Jを行っています。<br>評価金額」は、作成基(     | 第日における最新の基準価格                   | 夏(外国投資信託は時価)をもと                     | に計算しています。                       | -                            | $\leq$      |
| <ol> <li>(2)「投資額」に</li> </ol>                   | は買付時の手数料、消了                  | 間税等を含みます。また、彡                   | )配金再投資を行われている場合(                    | は、再投資額を含みます。                    |                              |             |
| <ol> <li>「受取分配金」</li> <li>「売却合結」</li> </ol>     | 」は税引き後の金額にた                  | はります。<br>一方の日本の行為した会話に          |                                     | 5141 h A#E-+ 3.+11/             |                              |             |
| ③「元却並録」 ⑤外国投資信託                                 | の「評価金額」、及び?                  | - 消費税等を経除した金額(<br>外貨決済分の「投資額」「多 | _なります。たたし、構成量のは3<br>を取分配金」「売却金額」は円換 | 住味した歯餅に高のません。<br>算を実施し、原則として円未  | 濁の端数分は切捨てし                   | ており         |
| ます。                                             |                              |                                 |                                     |                                 |                              |             |
| 但し、ACM投                                         | (信売却時は、円未満の                  | 端数分を切上げて「売却金」                   | 頃」に含めております。<br>ています、ひや、い前にや得(A      | 「夏の」が「「彼少する場合な」                 | 8227 ) +0584                 | * ±         |
| <ul> <li></li></ul>                             | T/Cに投資(員刊) され<br>身による残高(当社のま | にお前についてお知らせし<br>)客様口座にて買付されてい   | くいます。はお、以前に投資(ホ<br>ないもの)を含む銘柄の場合は、  | 1月のの一部の該当96場合で<br>預り強高と評価金額のみの。 | Bのより。) これに時代<br>15知らせとなります。3 | 」、 ま<br>また、 |
| 基準価額、あるい                                        | いは時価を入手できない                  | 路柄については、預り残离                    | のみのお知らせとなります。                       |                                 |                              |             |

## 5. 各種照会

| לעא 🕦      | 2 <sup>座管理</sup> | 電子交付 | 資産管理 | 各種照会 | 株式 | 投資信託 | 累積投資・MRF |
|------------|------------------|------|------|------|----|------|----------|
| 特定口座損益明細照会 | 特定口座日別損益         | 益照会  |      |      |    |      |          |
| 新着情報       |                  |      |      |      |    |      |          |
| ただいま新着情    | 報はございません。        |      |      |      |    |      |          |

#### 1 特定口座損益明細照会

特定口座内の日別・銘柄別実現損益がご確認いただけます。

※過去2年間の期間を指定して検索できます。銘柄検索は株式のみ可能です。

| トップ        | 口座管理     | 電子交付 | 資産管理            | 植灰合    | 22.85    | 投資信託    | 業積量資 · MRF |
|------------|----------|------|-----------------|--------|----------|---------|------------|
| 特定口座根基明铜织会 | 特定口座日列捐品 | 網会   |                 |        |          |         |            |
| 特定口座損益明線   | 照会       |      |                 |        |          |         |            |
| 銘柄コード      |          |      | 期間 2023         | ✔ 年    | 01 ¥ 月 ~ | 08 ¥ 月  | 校業         |
|            |          |      |                 |        |          |         |            |
|            |          |      |                 |        |          | 10/7    | 表示 🖌       |
| 受渡日        | 取引内部     | ii 1 | 1849            |        | 数量       | 受渡金額    | 損益         |
| 2023/01/18 | 累拉       |      | FETMRE          |        | 10,000   | 10,000  |            |
|            |          |      |                 |        | 10,000   | 10,000  |            |
| 2023/02/20 | 累投       | ,    | 野村MRF           |        | 10,000   | 10,000  | 0          |
|            | 10 m     |      |                 |        | 10,000   | 10,000  |            |
| 2023/03/20 | MUA      | ,    | 野村MRF           |        | 10,000   | 10,000  | 0          |
|            | 累投       |      |                 | 66,510 | 109,682  |         |            |
| 2023/03/30 |          |      | J74JMASAMITSUE# | 朱载码下   | 66,510   | 115,774 | -6,092     |
| 2023/04/18 | 累投       |      | FRIM R F        |        | 10,000   | 10,000  | 0          |
| 2023/04/20 |          |      | 111111          |        | 10,000   | 10,000  |            |
| 2023/05/17 | 売却       |      | スターツコーポレーション    |        | 100      | 263,220 | 5,020      |
|            | 取得       |      |                 |        | 100      | 258,200 |            |
| 2023/05/17 | 売却       |      | スターツコーポレーション    |        | 100      | 262,825 | 4,625      |
|            | 80C119   |      |                 |        | 100      | 258,200 |            |

## 2 特定口座日別損益照会

特定口座内の実現損益がご確認いただけます。 ※過去2年間の期間を指定して検索できます。

| トップ                                                                  | 口座管理                                | 電子交付                         | Acte             | 54MA   | 挑助  | 投資信託     | 業績投資・MRF |  |  |
|----------------------------------------------------------------------|-------------------------------------|------------------------------|------------------|--------|-----|----------|----------|--|--|
| 特定口座拱益明細照会                                                           | 特定口座日別損益                            | 概会                           |                  |        |     |          |          |  |  |
| 特定口座日別損益                                                             | 紧会                                  |                              |                  |        |     |          |          |  |  |
| 期間 2023 🗸 年                                                          | a 2023 ♥ # 01 ♥ 月 ~ 08 ♥ 月 05 ■     |                              |                  |        |     |          |          |  |  |
|                                                                      | 10件表示 💙                             |                              |                  |        |     |          |          |  |  |
| 受渡日                                                                  | 当日損3                                | 188 <del>1</del>             | 果計損益             | 当日徵収税額 | 還付額 | 源泉徵収税額累計 |          |  |  |
| 2023/01/18                                                           |                                     | 0                            | 0                | (      |     |          | 0        |  |  |
| 2023/02/20                                                           |                                     | 0                            | 0                |        | )   |          | 0        |  |  |
| 2023/03/20                                                           |                                     | 0                            | 0                | 0      |     |          | 0        |  |  |
| 2023/03/30                                                           |                                     | -6,092                       | -6,092           |        | )   | 0        |          |  |  |
| 2023/04/18                                                           |                                     | 0                            | -6,092           |        | )   |          | 0        |  |  |
| 2023/05/17                                                           |                                     | 9,645                        | 3,553            | 72     | 1   |          | 721      |  |  |
| 2023/05/18                                                           |                                     | 0                            | 3,553            |        |     |          | 721      |  |  |
| 2023/06/19                                                           |                                     | 0                            | 3,553            |        | )   |          | 721      |  |  |
| 2023/07/19                                                           |                                     | 0                            | 3,553            | (      |     |          | 721      |  |  |
| <ul> <li>※泉徴収税は、日・</li> <li>※泉徴収税は、所得税。</li> <li>この明細には、取</li> </ul> | 々の累計損益に応し<br>および地方税の合計<br>引日当日の損益は! | して徴収額や運付<br>すです。<br>反映されておりま | 額が計算されます。<br>せん。 |        |     |          |          |  |  |

## 6. 株式

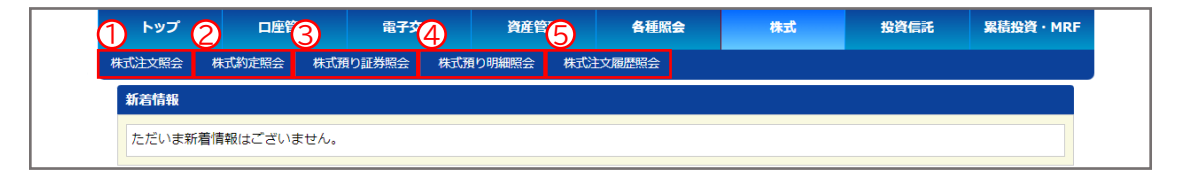

#### ①株式注文照会

株式(未約定含む当日分)の注文内容がご確認いただけます。

#### 2株式約定照会

株式(当日分)の約定内容がご確認いただけます。

#### ③株式預り証券照会

約定日基準の株式残高がご確認いただけます。

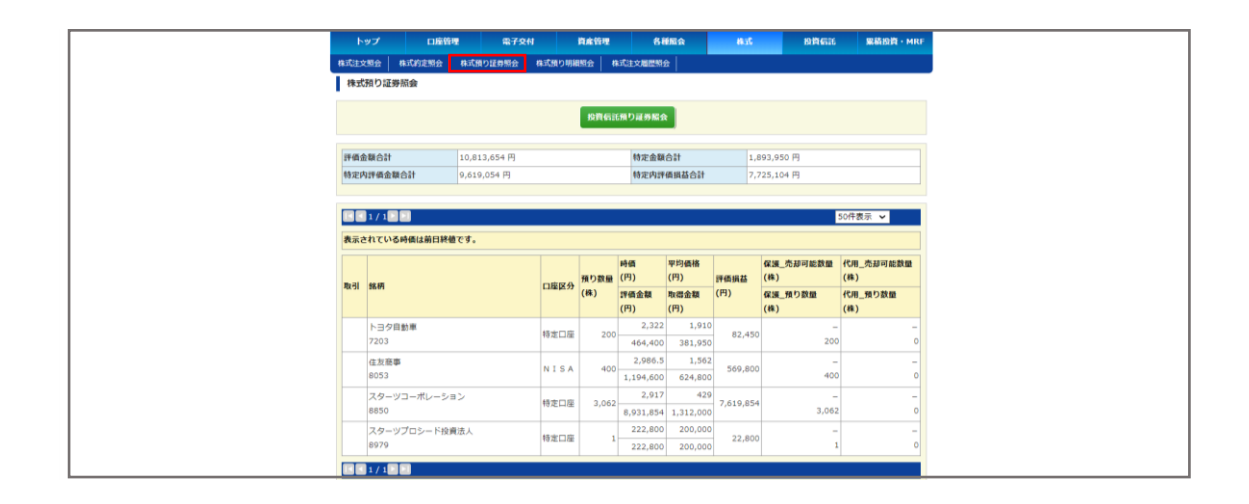

#### ④株式預り明細照会

<u>受渡日基準</u>の株式残高がご確認いただけます。

※銘柄コード・預り区分・入庫日を指定して検索できます。

| トップ              | 口度管理      | 電子交付                | 資産管理      | 各種服金       | 22.88 | ងគ្គតរប | <b>業結設資・MRF</b> |
|------------------|-----------|---------------------|-----------|------------|-------|---------|-----------------|
| 株式注文照会 株         | aC的追照会 株3 | <b>気預り証券照会 株式</b> 新 | ぬり明細照会 株式 | 注文驅壓照合     |       |         |                 |
| 株式預り明細語          | 前会        |                     |           |            |       |         |                 |
|                  |           |                     |           |            |       |         |                 |
| 18月9日—下          |           |                     |           |            |       |         |                 |
| 預り区分             | £         | C • ]               |           |            |       |         |                 |
| 入庫日              |           | ~                   | yyyymmd   | d          |       |         |                 |
|                  |           |                     |           |            |       |         |                 |
|                  |           |                     |           | 0117       |       |         |                 |
|                  |           |                     | 00A       | 507        |       |         |                 |
|                  |           |                     |           |            |       |         |                 |
|                  | 1         |                     |           |            |       |         | 10件表示 🖌         |
| 銘柄               |           |                     | 預り区分      | 入庫日        | 8     | り数量     | 単価              |
| トヨ夕自動車<br>7203   |           |                     | 保護        | 2023/02/24 |       | 200     | 1,890           |
| 住友商事<br>8053     |           |                     | 保護        | 2014/12/24 |       | 400     | 1,561.5         |
|                  |           |                     |           | 2006/03/07 |       | 500     | 2,224           |
| スターツコーボ          | レーション     |                     | 保護        | 2006/04/03 |       | 500     | 0               |
| 8850             |           |                     |           | 2014/04/01 |       | 2,062   | 0               |
| スターツプロシ・<br>8979 | ド投資法人     |                     | (#18      | 2005/11/30 |       | 1       | 200,000         |
|                  | 1         |                     |           |            |       |         |                 |

#### 5株式注文履歴照会

過去20営業日分の株式(未約定含む)の注文内容がご確認いただけます。

| -      | _      |            |            |     |        |            |      |            |
|--------|--------|------------|------------|-----|--------|------------|------|------------|
| トップ    |        | 口座管理 電     | 子交付 資産     | 管理  | 各種屬金   | 27.89      | 投資信託 | 累積投資 · MRF |
| 株式注文服会 | 1 株式的定 | 照会 株式預り証券照 | 会 株式預り明細照会 | 株式主 | 大風歴期会  |            |      |            |
| 株式注文   | 《屋屋照会  |            |            |     |        |            |      |            |
| _      |        |            |            |     |        |            |      |            |
|        | 1      |            |            |     |        |            | 10/9 | 表示 🖌       |
|        |        |            |            |     | 注文数量   |            | 注文期限 | durin .    |
| 状態     | EXH    | 35,47      |            | 市場  | (取消数量) | 制行条件       | 受付日  | 文的信号       |
| 24-17  | 07/07  | 伊豆シャボテンリゾー | - ト        | 売   | 1.000  | 96/8 200   | 当日限り | 177833     |
| 44     | 07707  | 6819       |            | 東証  | 1,000  | 28126 2000 |      | 常此店        |
| 14-17  | 07/06  | 伊豆シャボテンリゾー | -ト         | 売   | 1.000  | #### 200   | 当日限り | 177816     |
| ATA .  | 07/00  | 6819       |            | 東証  | 1,000  | 3810 300   |      | 営業店        |
|        | 1      |            |            |     |        |            |      |            |
| _      |        |            |            |     |        |            |      |            |

## 7. 投資信託

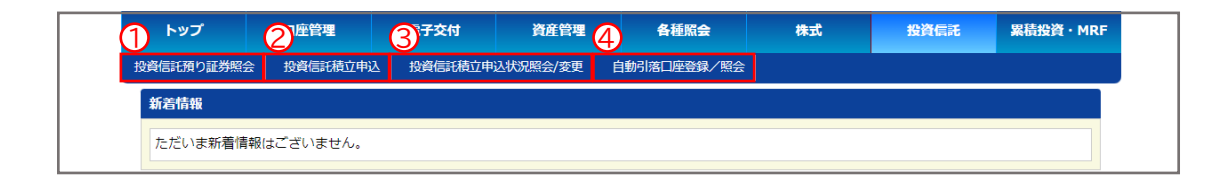

#### ①投資信託預り証券照会

投資信託の残高がご確認いただけます。

| ኮሦ:          | 1                     | 口座管理         | 電子交付              |       | (S) 12           | 8 <b>8</b> 888 |             | 7249  |                | IS IN              | 16526     | <b>米新設置・</b> M |
|--------------|-----------------------|--------------|-------------------|-------|------------------|----------------|-------------|-------|----------------|--------------------|-----------|----------------|
| 胶肉银毛研        | り証券販会                 | 投資信託積立中込     | 投資医託務立中           | 私状况照会 | /変更 自動引          | 第四個型物/         | <b>新会</b>   |       |                |                    |           |                |
| 投資信          | 託預り証券                 | 照會           |                   |       |                  |                |             |       |                |                    |           |                |
|              |                       |              |                   |       | 10-17-10-17-10-1 |                |             |       |                |                    |           |                |
|              | 48 SER 12 80 99 96 10 |              |                   |       |                  |                |             |       |                |                    |           |                |
| TE (E. A. ST | 144                   |              |                   | 2.2   | 0E 112 E MAR     | A#44           |             |       |                |                    |           | 220,000,0      |
| 64 strokers  | (G))<br>(64)(64)      |              |                   | 2,2   | 52 710 ED MAR    | 10110405181    | 0.24        | _     |                |                    |           | 220,000 P      |
| TUALPERT     | THE REPORT OF LEVEL   |              |                   |       | 52,720 (1) 104   | P Sar Depend   |             |       |                |                    |           | 52,710 1       |
|              |                       |              |                   |       |                  |                |             |       | _              |                    |           |                |
|              |                       |              |                   |       |                  |                |             |       |                |                    | 10件表      | 示 🖌            |
|              |                       |              |                   |       |                  |                |             | 基準価   | 8 <sup>1</sup> | 平均価格               |           | 売却可能数量         |
| 可能取引         | ファンドキ                 | 8            |                   | 預り区分  | 分配金受取方法          | 1 口座区分         | 預り数量<br>(口) | (19)  |                | (P)<br>B)(2)(2)(2) | 評價損益      | (L)<br>2010    |
|              |                       |              |                   |       |                  |                | (14)        | (円)   |                | (円)                | (,,,,     | (D)            |
|              | MOVAR                 | コーバル機能部分の経   | 8.420.420 JHL P1  | 12.10 | 사람수평화            | 1570110        | 156.55      | 16    | ,143           | 14,054             | 22 710    |                |
|              | 10170                 |              | ALCOLOGY DIRE AND | 77.47 | 22 Multi Muni    | TO ALL SHALLES | 100,00      | 252   | ,718           | 220,000            | 02,720    | 156,55         |
|              | 三井住方り                 | N Y ダウジョーンズィ | インディなし            | 保護    | 分配金受取            | NISA           | 603.42      | 32    | ,355           | 13,485             | 1,138,670 |                |
|              |                       |              |                   |       |                  |                |             | 1,952 | ,394           | 813,724            |           | 603,42         |
|              | / 1                   |              |                   |       |                  |                |             |       |                |                    |           |                |
|              |                       |              |                   |       |                  |                |             |       |                |                    |           |                |

#### 2投資信託積立申込

野村MRFの積立申込が可能です。それ以外の投資信託はこの画面からお申込みいただけませんので、 その他投資信託の積立をご希望のお客様は証券営業部までご連絡ください。(03-3686-2511)

| トップ        | 口座管理     | 電子交付    | 肉產管理      | 各種服会        | 22.06 | 的物码路 | 累積設置 · MRF                            |
|------------|----------|---------|-----------|-------------|-------|------|---------------------------------------|
| 投資信託預り証券期金 | 投資信託積立申込 | 投資做形積立。 | 电込状沉积会/変更 | 自動引進口座登録/照合 |       |      |                                       |
| 投信積立対象フ    | アンド一覧    |         |           |             |       |      |                                       |
|            |          |         |           |             |       | 109  | 表示 🖌                                  |
| 12 H2      | ファンド名    |         |           |             |       | 281  | TNISANS                               |
| 0          | 野村MRF    |         |           |             |       |      | c c c c c c c c c c c c c c c c c c c |
|            |          |         |           |             |       |      |                                       |
|            |          |         |           |             |       |      |                                       |
|            |          |         |           |             |       |      |                                       |
|            |          |         |           | 024935      |       |      |                                       |

3投資信託積立申込状況照会/変更

②より買付設定した内容が表示されます。積立金額の変更や、積立の休止・再開・解除もこちらから設定 していただけます。

| <b>۲</b> ۳      | プ ロ                                                                                   | 1812 M  | 電子交付      | 10.0121        | 6 H N   | 2         | 22.09  | NO PERCEPT |      | R版設置・MRF |  |  |
|-----------------|---------------------------------------------------------------------------------------|---------|-----------|----------------|---------|-----------|--------|------------|------|----------|--|--|
| ISON OBJER      | (り証券版会 B                                                                              | 實信托積立中込 | 投資信托構立    | 申込状况概会/変更      | 自動引第口座数 | 1/服余      |        |            |      |          |  |  |
| 投信移             | 投價積立申込伏泥一龍                                                                            |         |           |                |         |           |        |            |      |          |  |  |
| 購入金額(<br>• 変更入) | 県入金額を変要された期は、下記についてご確認ください。<br>■ 変更入力のタイミングによっては、「次別間村学定日」の構入金額は、変更後の購入金額でない場合がございます。 |         |           |                |         |           |        |            |      |          |  |  |
|                 | 投資信托供り证券組合                                                                            |         |           |                |         |           |        |            |      |          |  |  |
|                 | l / 1 🛛 🖸                                                                             |         |           |                |         |           |        | 1          | 0件表示 | E v      |  |  |
| 潮沢              | ファンド名                                                                                 | 月々の購入金額 | 引落        | 8              | 決済方法    | 増額月1      | (購入金額) | 口座区分       | 3    | 村番号      |  |  |
|                 |                                                                                       |         | 次回        | 與付予定日          |         | 増額月2(     | (購入金額) |            | 6    | 19       |  |  |
| 0               | 野村MRF                                                                                 | 20      | ,000円 10月 | 27日<br>3/08/04 | りそな銀行   | -         |        | 特定/一般      |      | 334      |  |  |
|                 | l / 1                                                                                 |         |           |                |         |           |        |            |      |          |  |  |
|                 |                                                                                       |         |           |                |         |           |        |            |      |          |  |  |
|                 |                                                                                       |         |           | 家更             | 休止・7    | iii · Mik |        |            |      |          |  |  |

#### ④自動引落口座登録/照会

②で買付設定したお客様は、登録した積立引落口座が表示されます。一度設定解除をして新しい口座をご 登録いただくことで、口座を変更することも可能です。

まだご登録でないお客様はこの画面から設定をお願いいたします。

| F97        | 口座管理                   | 電子交付            | 的產業項      | 各種配合        | 21.89 | NINGIE | 黑结胶的 · MRF |  |  |  |  |
|------------|------------------------|-----------------|-----------|-------------|-------|--------|------------|--|--|--|--|
| 協調保証用り証券報会 | 除新闻运输立中以               | 检查信托格立中认状完整会/重要 |           | 自動引導口接會歸/相会 |       | 4      |            |  |  |  |  |
|            | 自動列派口臣の登録は以下よりお述みください。 |                 |           |             |       |        |            |  |  |  |  |
|            |                        |                 | minto 513 | 新口座のご登録     |       |        |            |  |  |  |  |

### 8. 累積投資・MRF

累投·MRF残高照会

現在保有されているMRFの残高がご確認いただけます。

| トップ        | 口度管理 | 服子交付        | 和在我想                                      | 各種販会      | 2189    | 股份保证    | 黑菇股資·MRF |
|------------|------|-------------|-------------------------------------------|-----------|---------|---------|----------|
| 累投·MRF就高額会 |      |             |                                           |           |         |         |          |
| 累投·MRF残    | 高縣会  |             |                                           |           |         |         |          |
|            |      |             | Bak (B) 2022 (0                           | a (aa 18# |         |         |          |
| 3-2 (772)  | -)   | 口座区分        | 98/10 (PS) 2023/0                         | //2/現住    |         | 與行動作並為用 | 見たり並られ   |
|            |      |             | 残高(円) 2023/07/27 現在<br>非運転分 運転分<br>214.73 | 解約濟金額     | 解約金額    |         |          |
| BERTM D.E. |      | 14/2/11/0   |                                           |           | 214,734 |         |          |
| REFERENCE. |      | 10 ML L-ACE |                                           | -         | 214,734 |         |          |
| A.14       |      |             |                                           |           | 214,734 |         | ÷        |
| Het        |      |             |                                           | 0         | 214,734 |         |          |
|            |      |             |                                           |           |         |         |          |